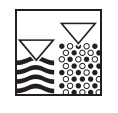

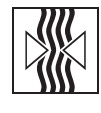

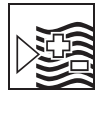

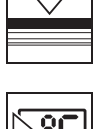

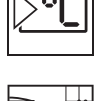

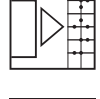

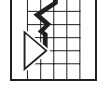

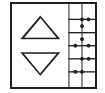

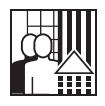

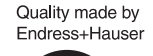

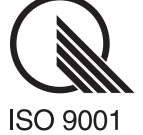

*mypro* CLM 431 / CLD 431 Trasmettitore bifilare conduttivo per conducibilità e resistenza

Manuale Operativo

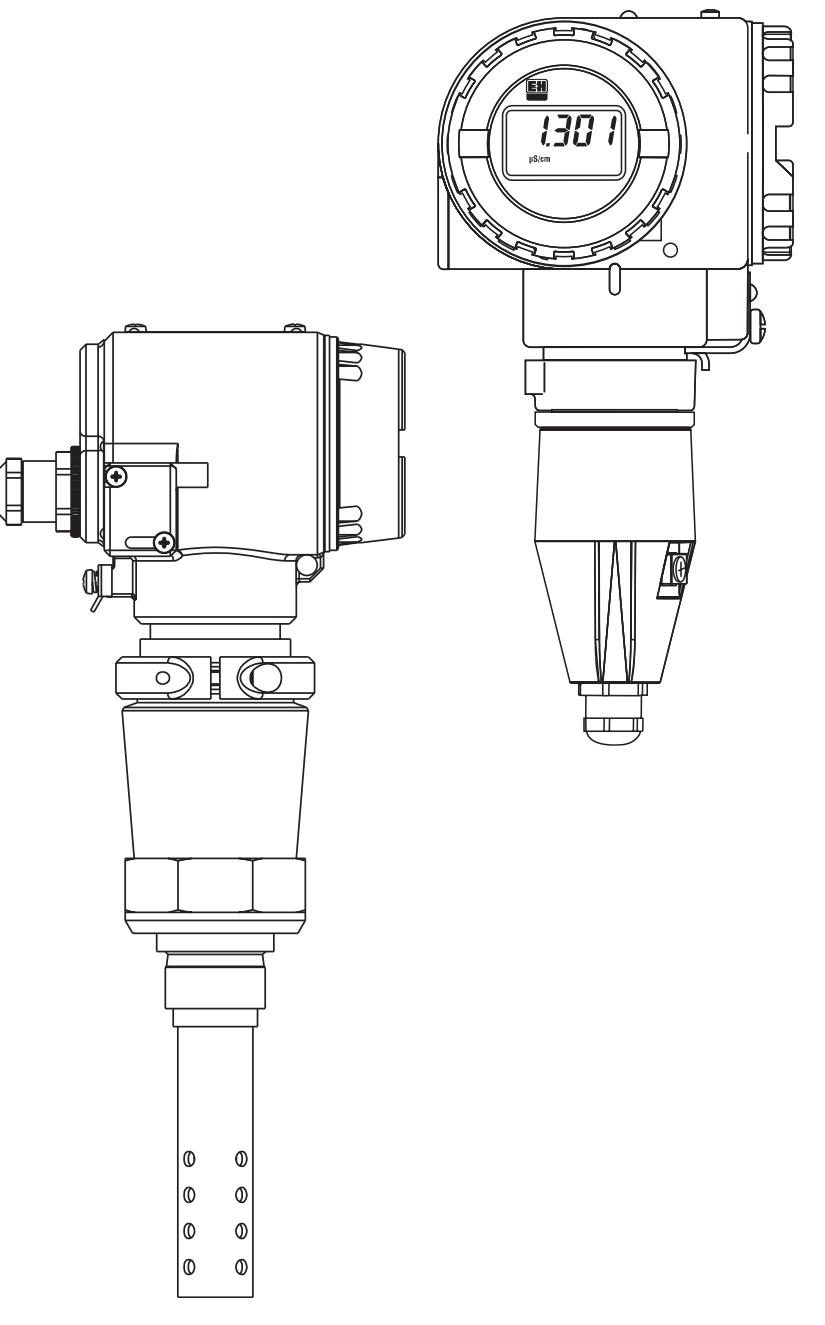

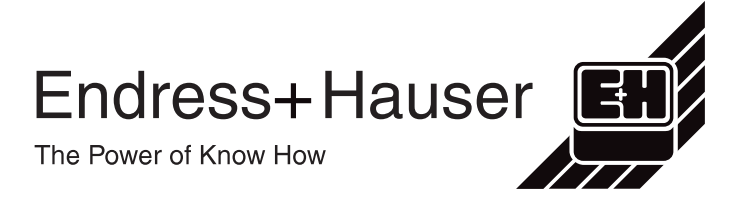

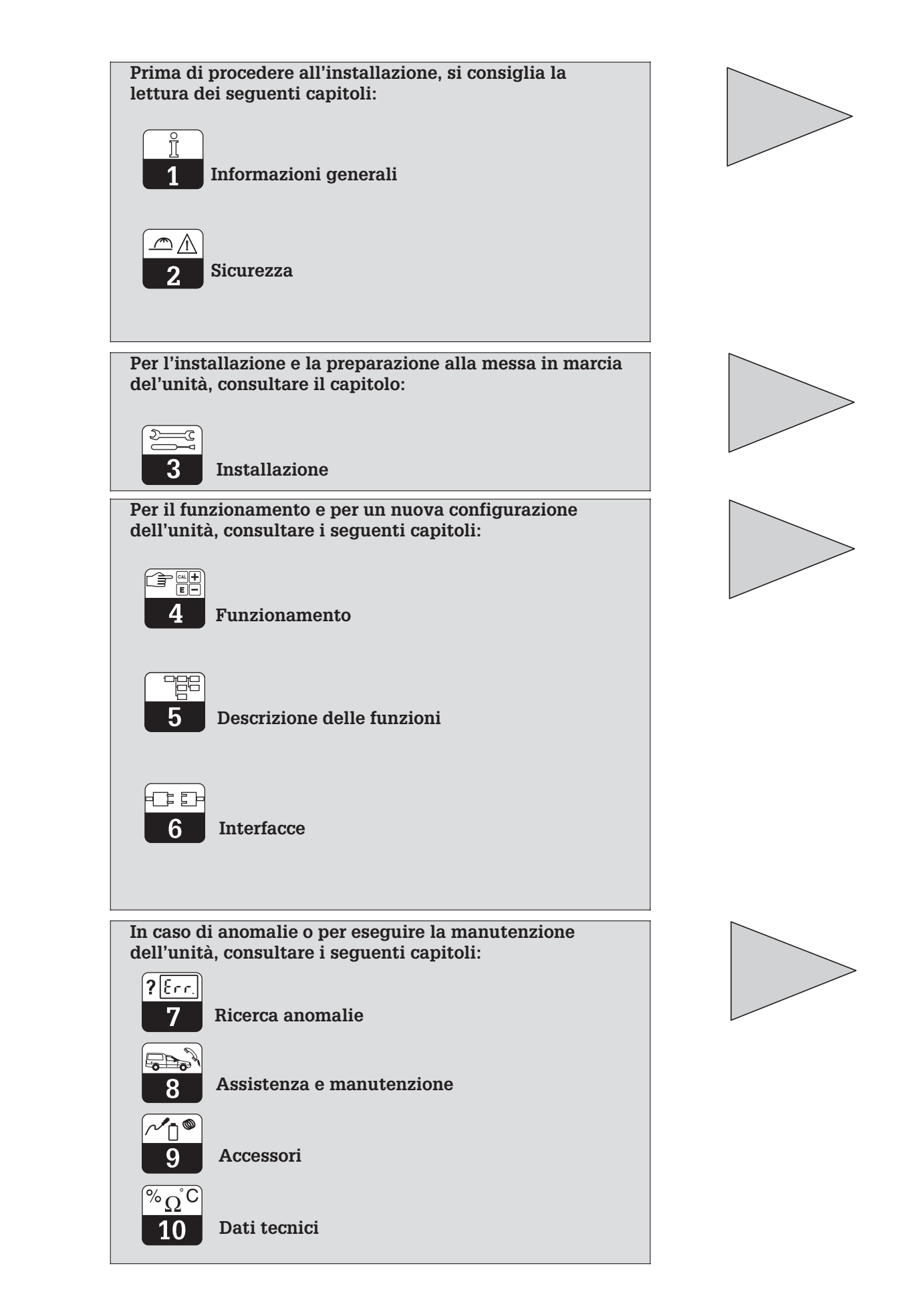

# INDICE

| <b>1</b><br>1.1<br>1.2<br>1.3<br>1.4<br>1.5<br><b>2</b><br>2.1<br>2.2<br>2.3<br>2.4<br>2.5<br>2.6<br>2.7 | Informazioni generali.         Simboli di sicurezza.         Immagazzinamento e trasporto         Alla consegna         Eliminazione dell'imballaggio         Struttura del prodotto.         Sicurezza         Uso corretto         Indicazioni generali di sicurezza.         Installazione, avviamento, funzionamento         Funzioni di monitoraggio e di sicurezza         Immunità alle interferenze.         Certificato di conformità         Note per l'installazione in aree con pericolo d'esplosione | <ul> <li>2</li> <li>2</li> <li>2</li> <li>2</li> <li>2</li> <li>2</li> <li>3</li> <li>5</li> <li>5</li> <li>5</li> <li>6</li> <li>6</li> <li>6</li> </ul> |
|----------------------------------------------------------------------------------------------------|----------------------------------------------------------------------------------------------------|----------------------------------------------------------------------------------------------------|
| <b>3</b><br>3.1<br>3.2<br>3.3<br>3.4<br>3.5<br>3.6                                                       | Installazione         Sistema di misura         Dimensioni         Montaggio         Connessione dei sensori di conducibilità         Connessione elettrica         Connessione del MyPro in area Ex                                                                                                    | <b>7</b><br>7<br>8<br>10<br>14<br>17<br>19                                                                                                    |
| <b>4</b><br>4.1<br>4.2<br>4.3<br>4.4<br>4.5<br>4.6<br>4.7                                                | Funzionamento         Avviamento         Accensione, impostazioni di fabbrica.         Concetto operativo ed elementi operativi.         Display.         Concetto di blocco         Livello opertivo 1         Livello operativo 2                                                                                                    | <b>20</b><br>20<br>21<br>22<br>22<br>23<br>26                                                                                                    |
| <b>5</b><br>5.1<br>5.2<br>5.3<br>5.4<br>5.5<br>5.6<br>5.7<br>5.8                                         | Descrizione delle funzioni .<br>Parametri principali .<br>Funzioni di base .<br>Parametri di taratura .<br>Tabella alpha .<br>Rilevazione della polarizzazione .<br>Diagnosi .<br>Assistenza e simulazione .<br>Informazioni per l'utente .                                                                                                    | <b>27</b><br>29<br>31<br>32<br>33<br>35<br>36                                                                                                    |
| <b>6</b><br>6.1<br>6.2                                                                                   | Interfacce                                                                                                    | <b>37</b><br>37<br>41                                                                                                    |
| <b>7</b><br>7.1<br>7.2                                                                                   | <b>Ricerca anomalie</b> .<br>Segnalazione dell'anomalia.<br>Codici di diagnosi (codici d'anomalia)                                                                                                    | <b>42</b><br>42<br>42                                                                                                    |
| <b>8</b><br>8.1<br>8.2                                                                                   | Assistenza e manutenzione                                                                                                    | <b>44</b><br>44<br>44                                                                                                    |
| 9                                                                                                    | Accessori                                                                                                    | 45                                                                                                    |
| 10                                                                                                    | Dati tecnici                                                                                                    | 46                                                                                                    |
| 11                                                                                                    | Indice analitico                                                                                                    | 49                                                                                                    |

# 1 Informazioni generali

# 1.1 Simboli di sicurezza

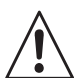

Pericolo:

Indica pericoli, che possono causare seri incidenti o danni alle attrezzature.

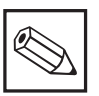

## Nota:

Indica importanti informazioni. Il non rispetto di questo avvertimento può causare il malfunzionamento dell'unità.

# 1.2 Immagazzinamento e trasporto

L'imballaggio usato per conservare o trasportare l'unità deve proteggerla dagli urti. I materiali originali forniscono un'ottima protezione.

1.3 Alla consegna

Verificare, che l'imballaggio ed il contenuto non siano danneggiati! In caso contrario, informare il trasportatore. Le parti danneggiate devono essere conservate sino al chiarimento dell'accaduto.

Controllare, che la fornitura sia completa, in accordo ai documenti di spedizione ed all'ordine (confrontare il modello e la versione riportati sulla targhetta d'identificazione).

La fornitura comprende:

## MyPro CLM 431:

- Trasmettitore di misura MyPro CLM 431
- Elementi di fissaggio della custodia
- Cavo preassemblato (a secondo della versione)
- Manuale Operativo BA 202C/07/en
- Certificato di conformità (specifico per ogni versione)

## MyPro CLD 431:

- Trasmettitore di misura MyPro CLD 431 con sensore CLS 12
- Manuale Operativo BA 202C/07/en
- Certificato di conformità
   (specifico per ogni versione)

# 1.4 Eliminazione dell'imballaggio

Conservare l'imballaggio per poterlo riutilizzare in un secondo tempo. I materiali originali forniscono un'ottima protezione. Rispettare le condizioni ambiente (v. Dati tecnici).

Conservare l'imballaggio originale per spedire od immagazzinare l'unità in un secondo tempo.

Per qualsiasi informazione, contattare l'ufficio commerciale Endress+Hauser più vicino (v. indirizzi sul retro di copertina di questo manuale operativo).

LM431CE1.CHP

# 1.5 Struttura del prodotto

Per identificare l'unità, fare riferimento al codice d'ordine riportato sulla targhetta.

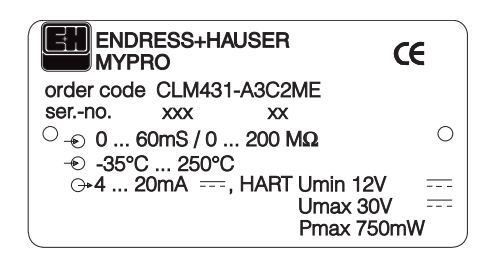

Esempio di Fig. 1.1 targhetta del CLM 431

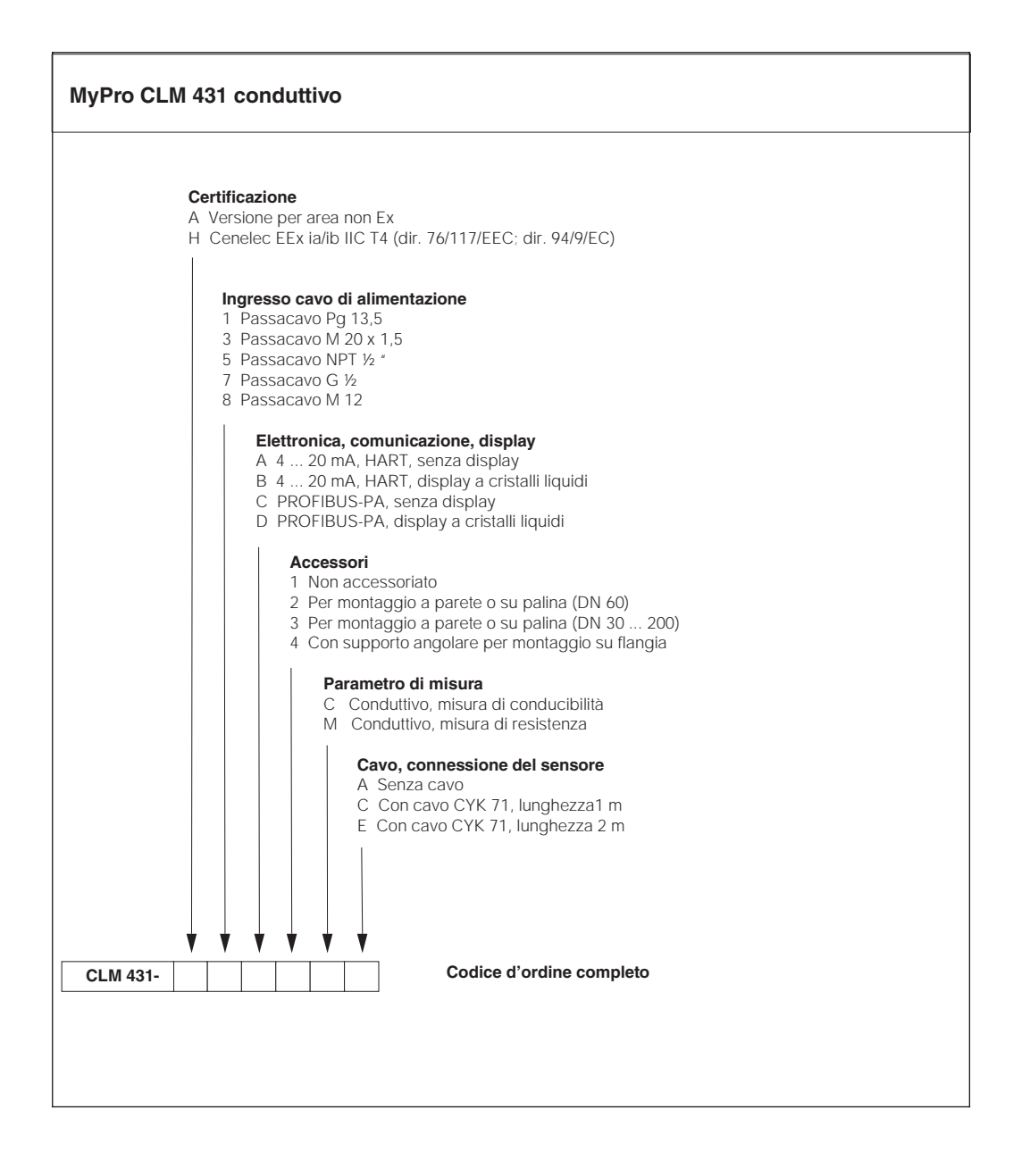

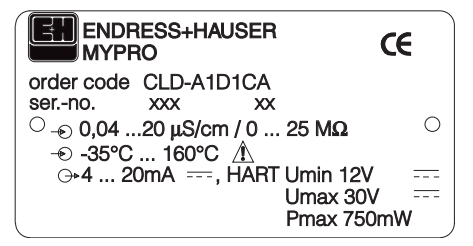

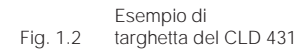

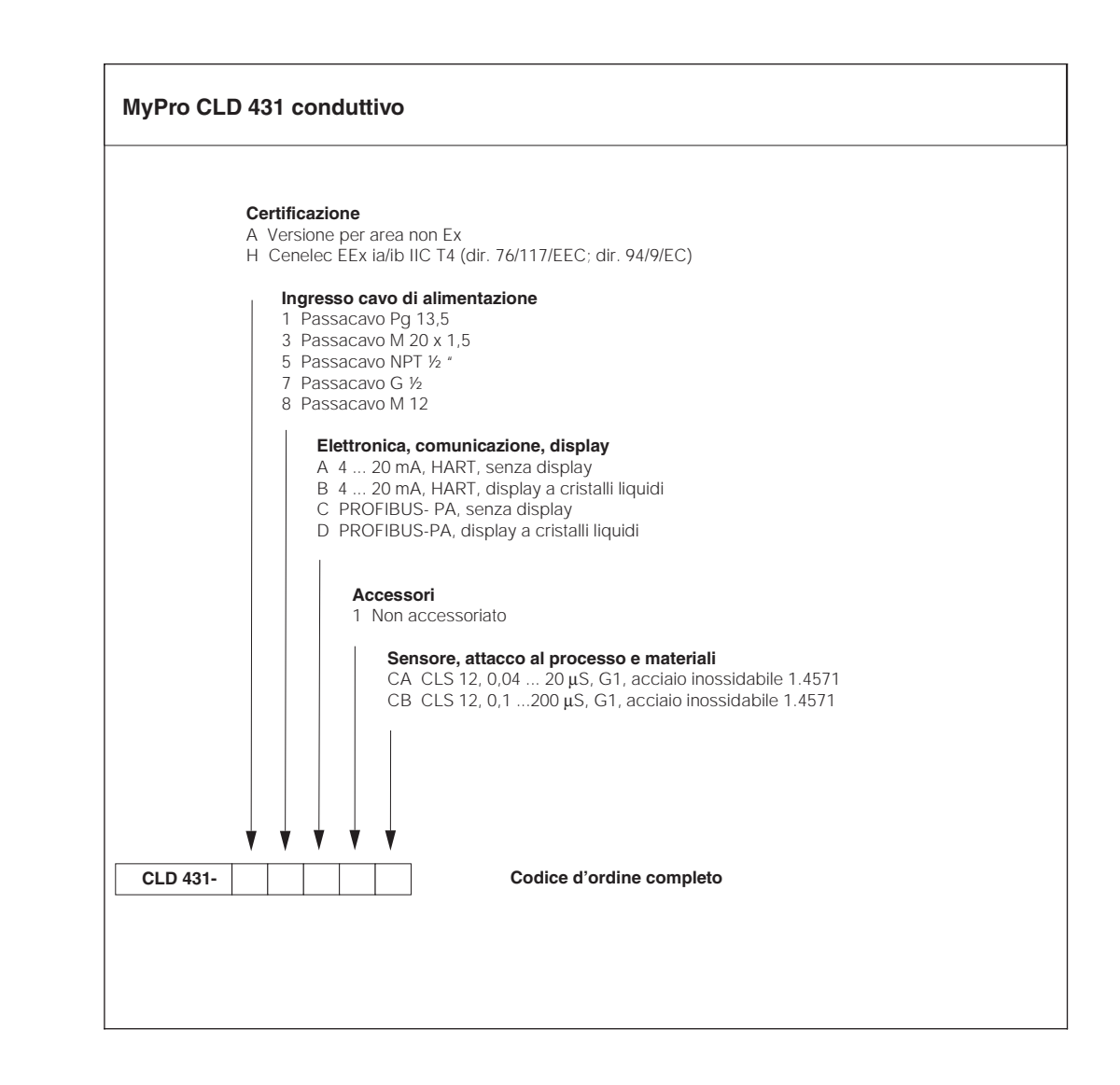

LM431CE2.CHP

# 2 Sicurezza

# 2.1 Uso corretto

Il MyPro CLM 431 / CLD 431 è un trasmettitore di misura da campo, di provata affidabilità, per la determinazione della conducibilità e della resistenza specifica dei prodotti liquidi. In particolare, il MyPro CLM 431 / CLD 431 è idoneo alle applicazioni nei seguenti settori:

- Industria chimica
- Industria farmaceutica
- Industria alimentare
- Potabilizzazione
- Processi di condensazione
- Impianti municipali di trattamento dei reflui
- Trattamento delle acque reflue industriali

Le caratteristiche esecutive dell'unità ne consentono l'impiego in atmosfera con pericolo d'esplosione (zona 1 secondo ElexV).

# 2.2 Indicazioni generali di sicurezza

Qusto trasmettitore è stato prodotto con tecnologie all'avanguardia per offrire un funzionamento in sicurezza ed in conformità con le normative e gli standard Europei vigenti (v. Dati tecnici). E' stato sviluppato secondo EN 61010-1 ed ha lasciato il centro di produzione in perfette condizioni.

Comunque, se impiegato non correttamente o per usi diversi da quelli qui descritti, può essere pericoloso, ad es. a causa di una connessione sbagliata.

Pericolo:

## Pericolo:

 L'impiego di questa unità per uno scopo diverso da quello descritto in questo Manuale, può compromettere la sicurezza ed il funzionamento del sistema di misura e, quindi, non è consentito.

• Le note e gli avvertimenti riportati in questo manuale d'installazione ed operativo devono essere strettamente rispettati!

# 2.3 Installazione, avviamento, funzionamento

#### Pericolo:

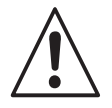

L'installazione, la connessione, la configurazione, la messa in marcia, il funzionamento e la manutenzione di questa unità possono essere eseguiti solo da personale specializzato, autorizzato dal responsabile del sistema.

- Il personale tecnico addetto deve avere letto questo manuale operativo e deve rispettare le indicazioni riportate.
- Prima di connettere l'unità all'alimentazione, assicurarsi che la tensione di rete sia conforme a quella riportata sulla targhetta.
- E' tassativo il rispetto delle normative vigenti in caso di collegamento dell'unità in area con pericolo d'esplosione (v. cap. 2.7).

- Verificare tutte le connessioni prima di attivare il sistema!
- La custodia dell'unità deve essere messa a terra prima della messa in marcia!
- Le attrezzature danneggiate, che possono essere pericolose, devono essere poste fuori servizio e contrassegnate come difettose.
- Tutte le riparazioni del sistema di misura devono essere eseguite esclusivamente da personale specializzato ed autorizzato.
- Nel caso non sia possibile correggere l'anomalia, porre l'unità fuori servizio, al sicuro da inavvertite messe in marcia.
- Le riparazioni devono essere eseguite direttamente dal produttore o dall'Assistenza Endress+Hauser.

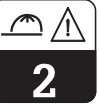

# 2.4 Funzioni di monitoraggio e di sicurezza

## Funzioni di monitoraggio

In caso di anomalia, il simbolo d'allarme lampeggia sul display ed un errore in corrente (22 +/– 0,5 mA) è inviato in uscita, via l'interfaccia.

#### Funzioni di sicurezza

Questa unità è protetta dalle interferenze esterne e dagli urti grazie alle seguenti caratteristiche esecutive:

- Custodia in metallo, molto robusta
- Pannello frontale resistente ai raggi UV
- Classe di protezione della custodia IP 65

# 2.5 Immunità alle interferenze

Questa unità è stata controllata, in base agli standard Europei attualmente in vigore per le applicazioni industriali, con riferimento alla compatibilità elettromagnetica ed è, quindi, resistente alle interferenze elettromagnetiche (v. Dati tecnici al cap. 10).

# 2.6 Certificato di conformità

Il trasmettitore MyPro CLM / CLD 431 è stato sviluppato e prodotto in base a standard e direttive a livello Europeo ed è quindi idoneo per l'impiego in area con pericolo d'esplosione.

Questa dichiarazione conferma la conformità con gi standard Europei per uso in aree con pericolo d'esplosione .

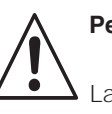

# Pericolo:

La resistenza alle interferenze specificata è valida solo per le unità connesse come indicato nel Manuale Operativo.

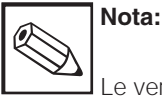

Le versioni CLM 431-G/H e CLD 431-H sono fornite con certificato di conformità. Le versioni H sono fornite con manuale d'istruzioni di sicurezza supplementare (XA 173C/07/en).

# 2.7 Note per l'installazione in aree con pericolo d'esplosione

Il trasmettitore MyPro CLM 431 / CLD 431 è stato prodotto e controllato in base alle normative Europee (CENELEC) per le »apparecchiature elettriche impiegate in area con pericolo d'esplosione«. L'unità è in accordo con la direttiva 76/117/EEC ed è idonea all'impiego in aree pericolose.

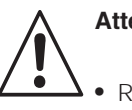

Attenzione:

- Rispettare le norme nazionali per l'installazione ed il funzionamento.
- Tutte le linee, che conducono segnali, devono essere schermate secondo VDE 0165 e devono essere stese individualmente, separate dalle altre linee di controllo.

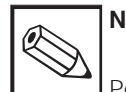

Nota:

Per ulteriori informazioni sull'installazione ed il funzionamento di apparecchiature elettriche in area con pericolo d'esplosione, fare riferimento alle Informazioni Generali GI 003/11/de »Explosionsschutz von elektrischen Betriebsmitteln und Anlagen« (»Protezione antideflagrante di attrezzature e sistemi elettrici«). Questa documentazione può essere ordinata all'ufficio commerciale Endress+Hauser più vicino.

#### Installazione 3

#### 3.1 Sistema di misura

Il sistema di misura completo è composto da:

- il trasmettitore MyPro CLM 431
- un sensore conduttivo a due elettrodi, con integrato un sensore di temperatura, ad es. CLS 12 • un cavo di misura, ad es. CYK 71
- o da un'unità compatta MyPro CLD 431 con sensore di conducibilità CLS 12

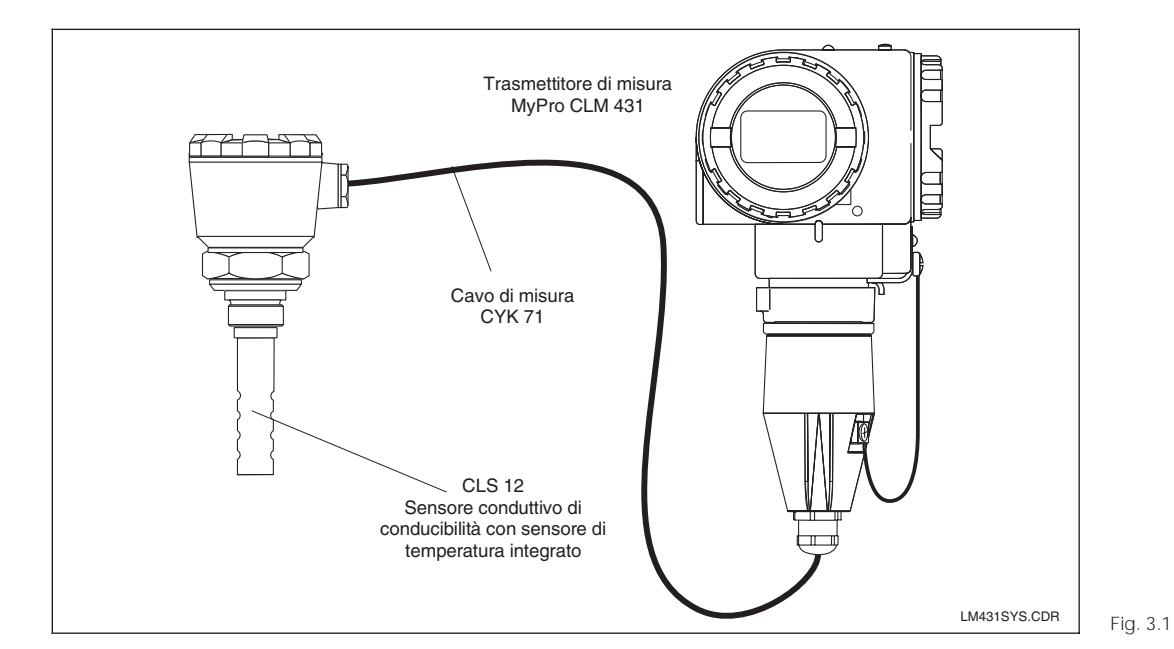

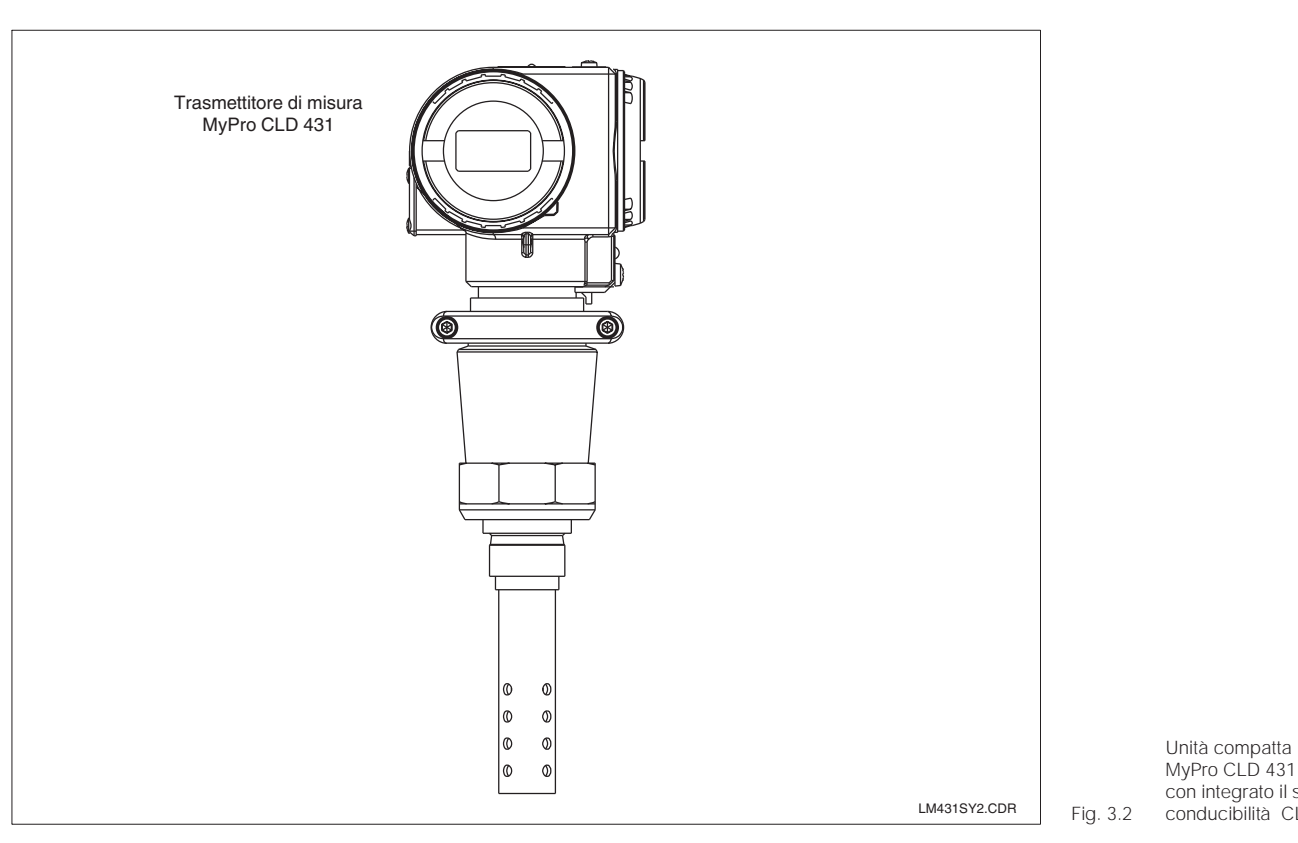

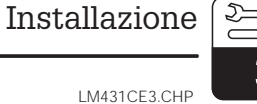

Sistema di misura completo MyPro CLM 431 con cavo di misura CYK 71 e sensore di

conducibilità CLS 12

7

5

<u>-</u>7

3

# 3.2 Dimensioni

# 3.2.1 MyPro CLM 431 conduttivo

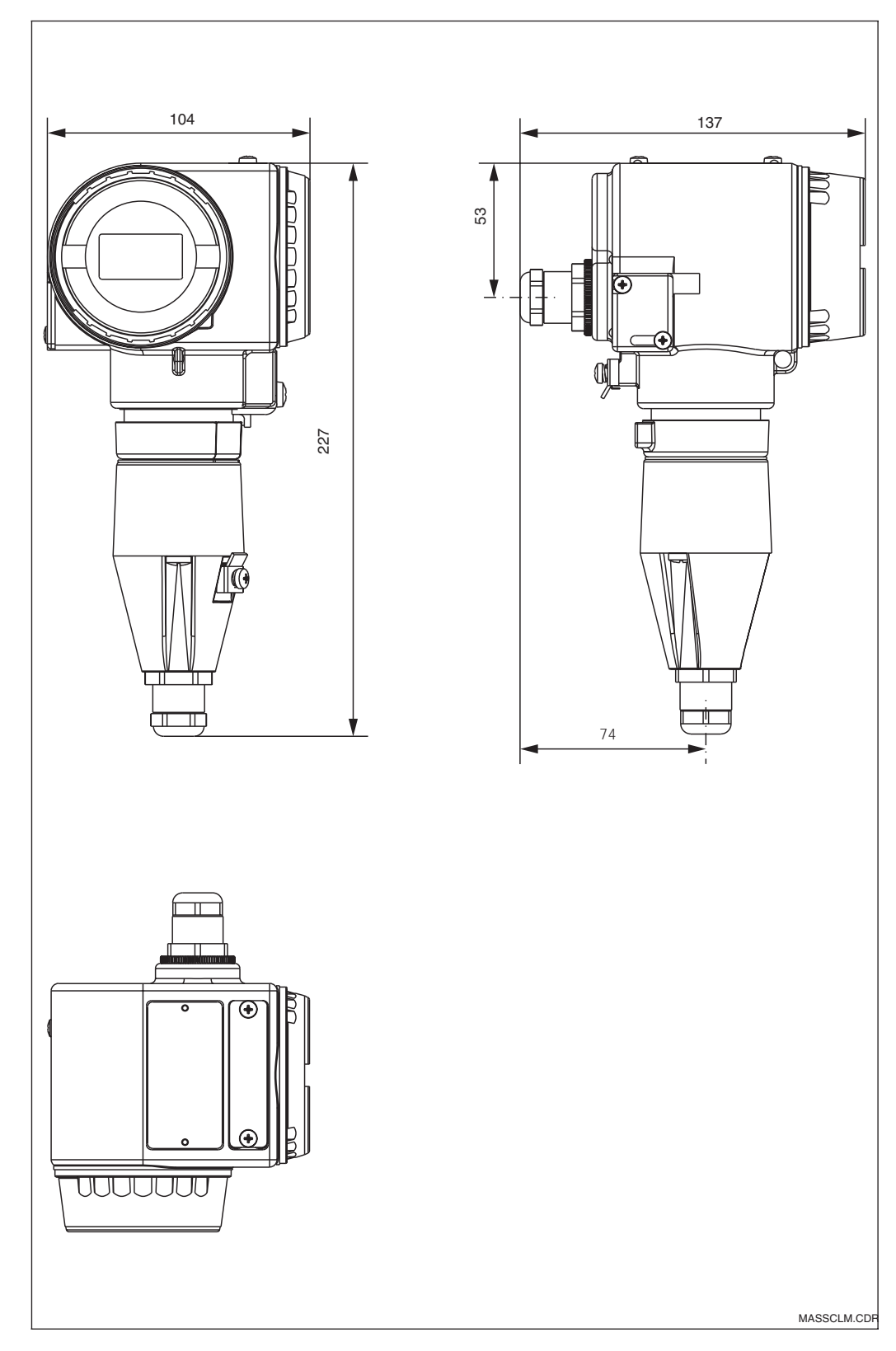

Dimensioni del Fig. 3.3 MyPro CLM 431

LM431CE3.CHP

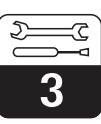

## 3.2.2 MyPro CLD 431 conduttivo

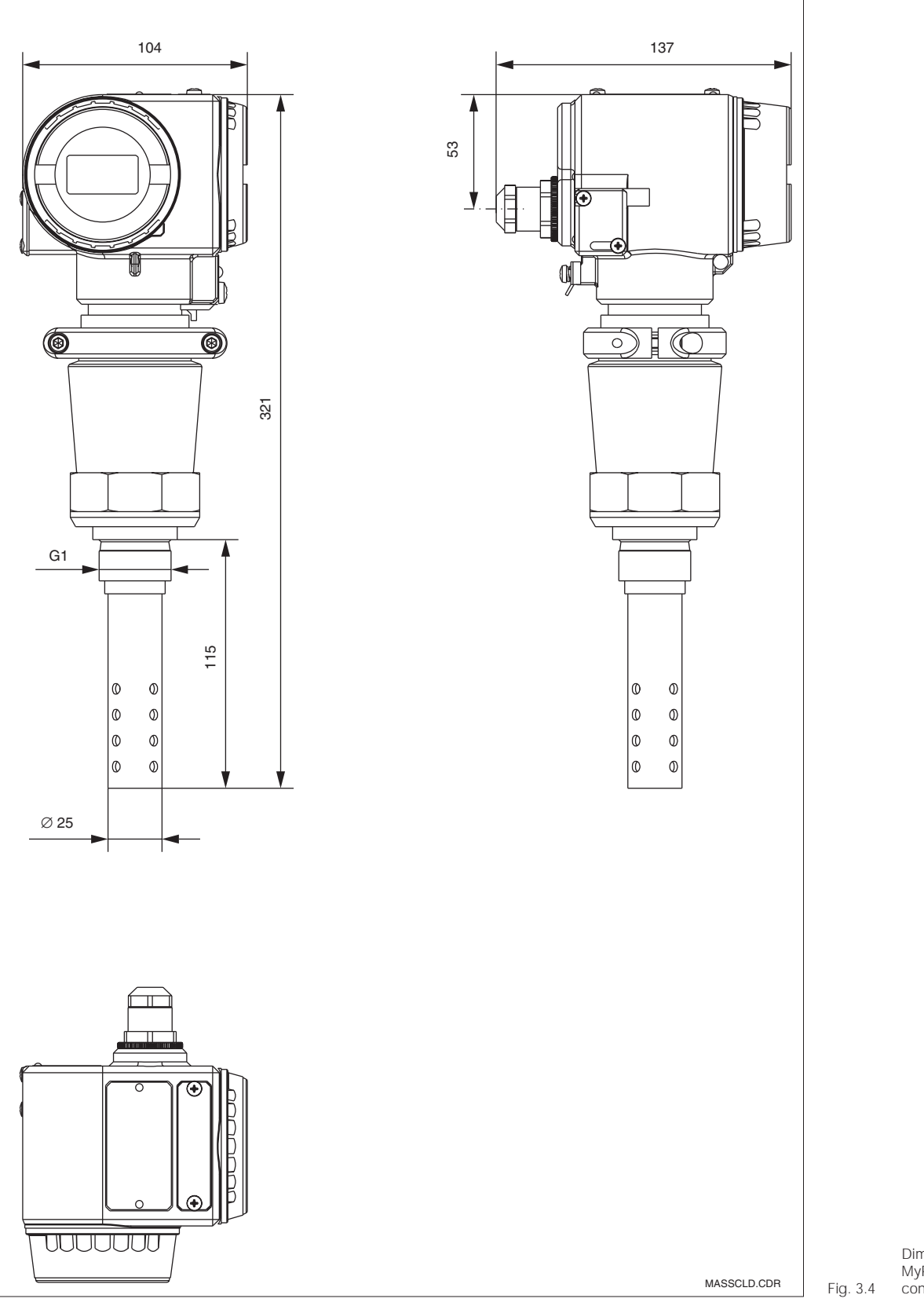

Dimensioni del MyPro CLD 431 con CLS 12 3

# 3.3 Montaggio

## 3.3.1 MyPro CLM 431 conduttivo

Il trasmettitore di misura MyPro CLM 431 può essere installato a parete o su palina (a secondo della versione) mediante il supporto incluso nella fornitura. Il supporto viene fissato alla custodia del MyPro mediante due viti. La custodia può essere ruotata di 90° grazie ai quattro fori.

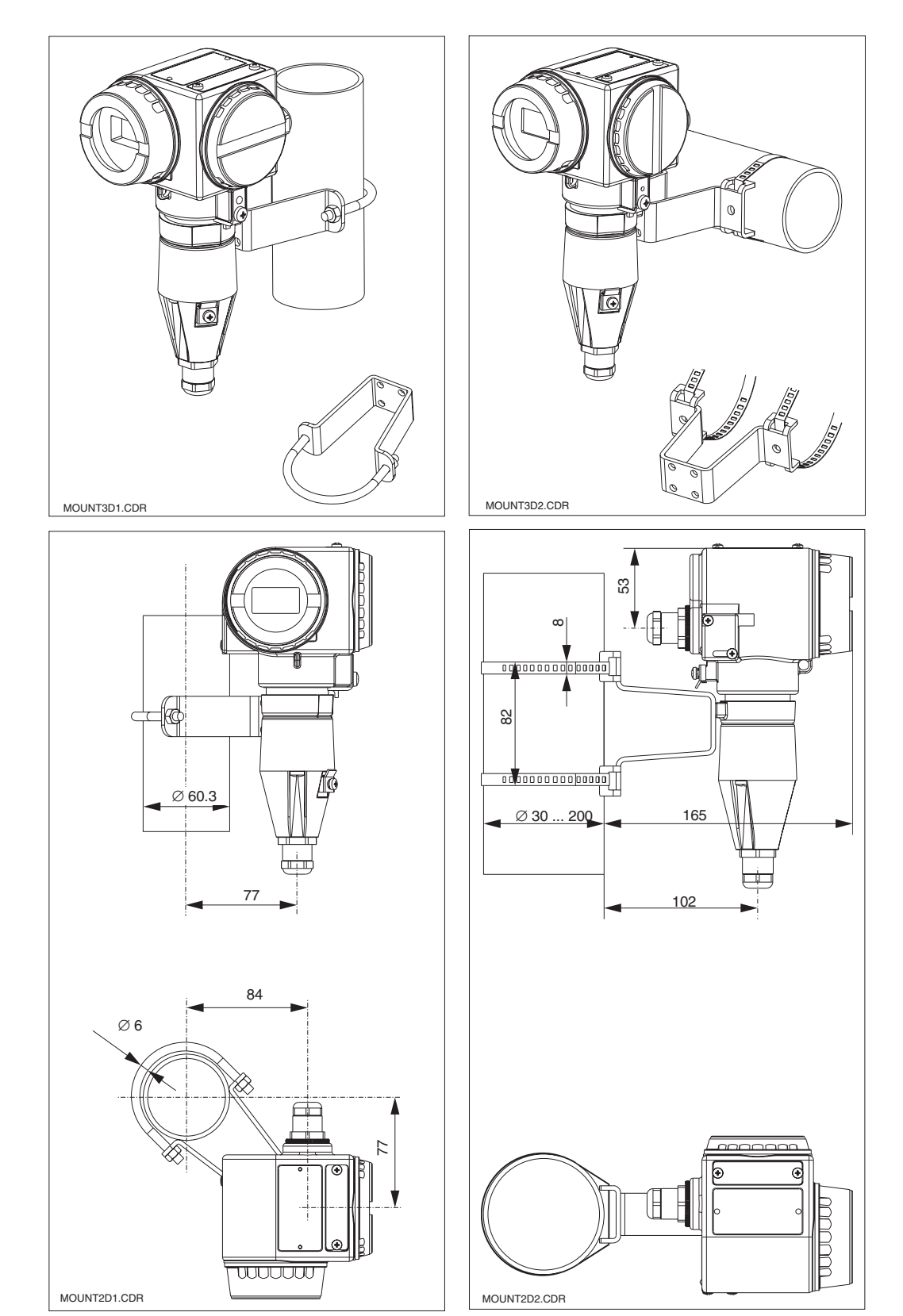

*Sinistra:* Montaggio su palina DN 60, con staffa di supporto

*Destra:* Montaggio su palina DN 30 ... 200, con staffa di supporto Fig. 3.5 (attacco orizzontale)

> Sinistra: Montaggio su palina DN 60, con staffa di supporto

Destra: Montaggio su palina DN 30 ... 200, con staffa di supporto (attacco verticale)

Fig. 3.6

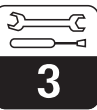

LM431CE3.CHP

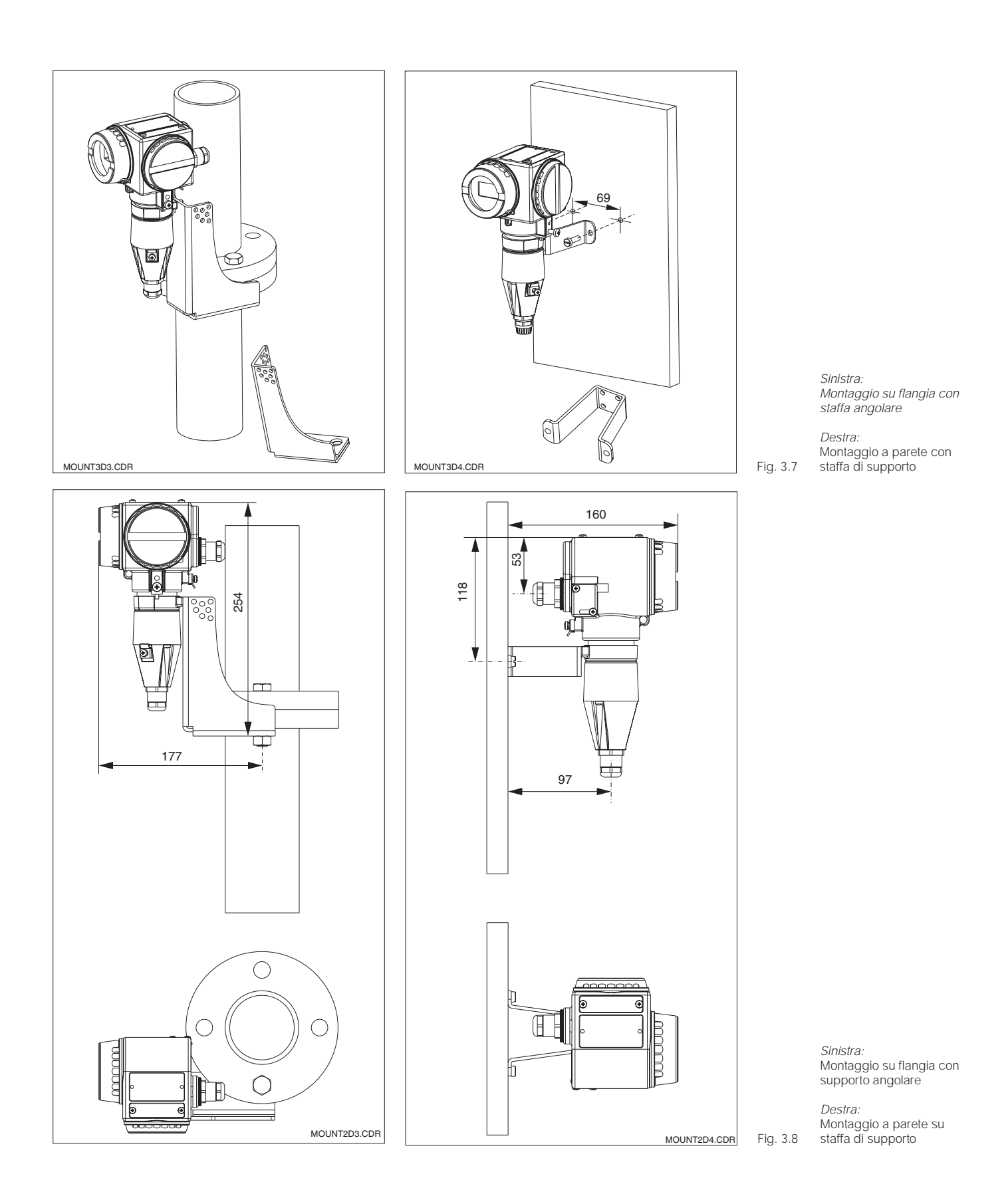

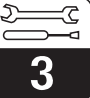

#### 3.3.2 MyPro CLD 431 conduttivo

La versione compatta può essere installata in una tubazione in cui scorre il prodotto. La distanza del sensore dalla parete interna della tubazione non influenza la precisione di misura.

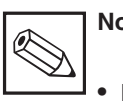

# Note:

- La forza di torsione per stringere la filettatura non deve superare 25 Nm.
- Verificare i limiti di temperatura per l'installazione della versione compatta (v. Dati tecnici, fig. 10.1).

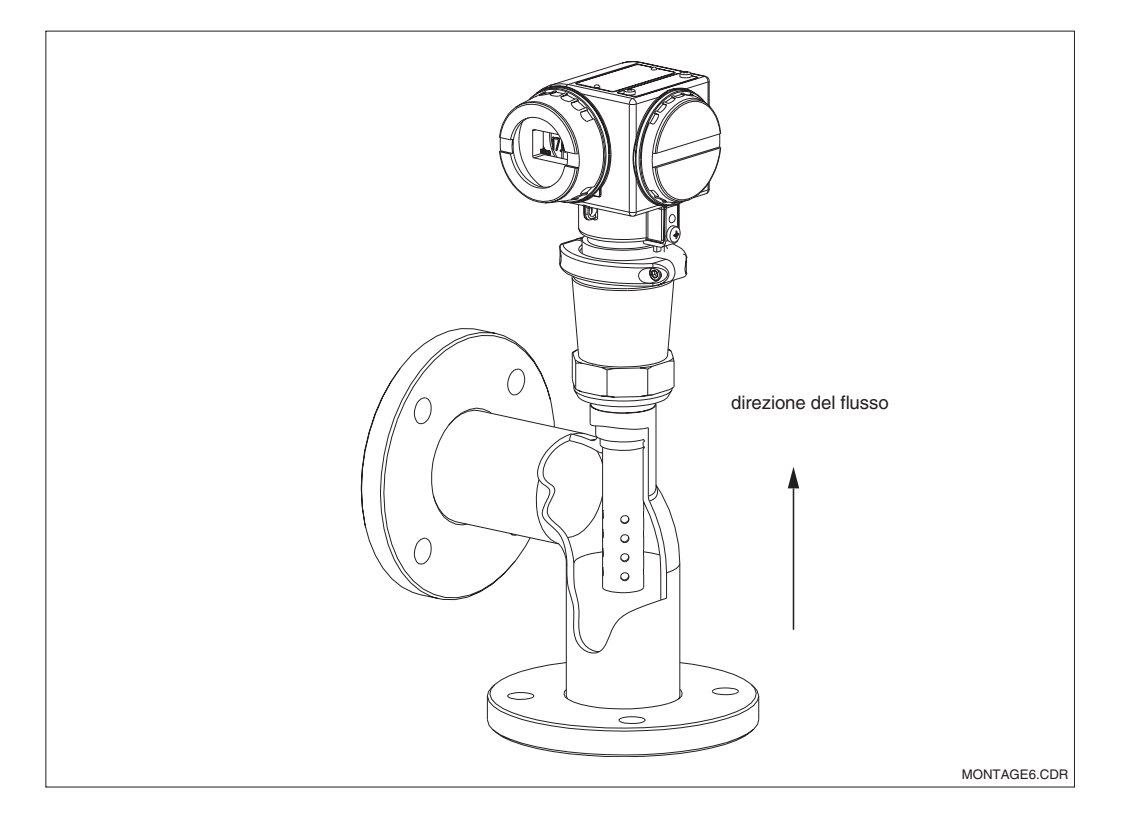

Montaggio in tubazione del MyPro CLD 431 Fig. 3.9

LM431CE3.CHP

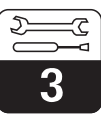

#### 3.3.3 Orientamento dell'unità

#### Orientamento della custodia

Dopo aver eseguito l'installazione orizzontale o verticale, a parete o su palina, è possibile regolare l'orientamento della custodia per ottenere la massima accessibilità.

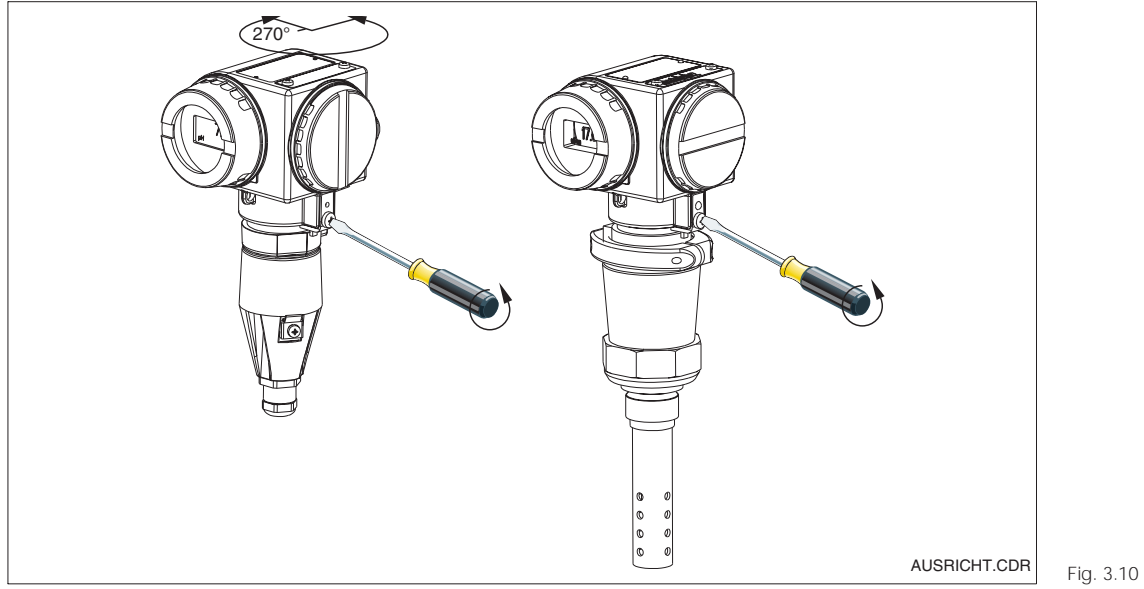

Orientamento della custodia

Sinistra: MyPro CLM 431

Destra: MyPro CLD 431

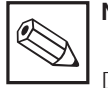

# Nota:

Durante l'installazione, controllare la posizione della tastiera: deve essere facilmente accessibile.

#### Rotazione del display

Il display può essere ruotato per consentire la perfetta visibilità da ogni angolazione. Può

essere ruotato a step di 90°. La procedura è descritta nella figura sottostante.

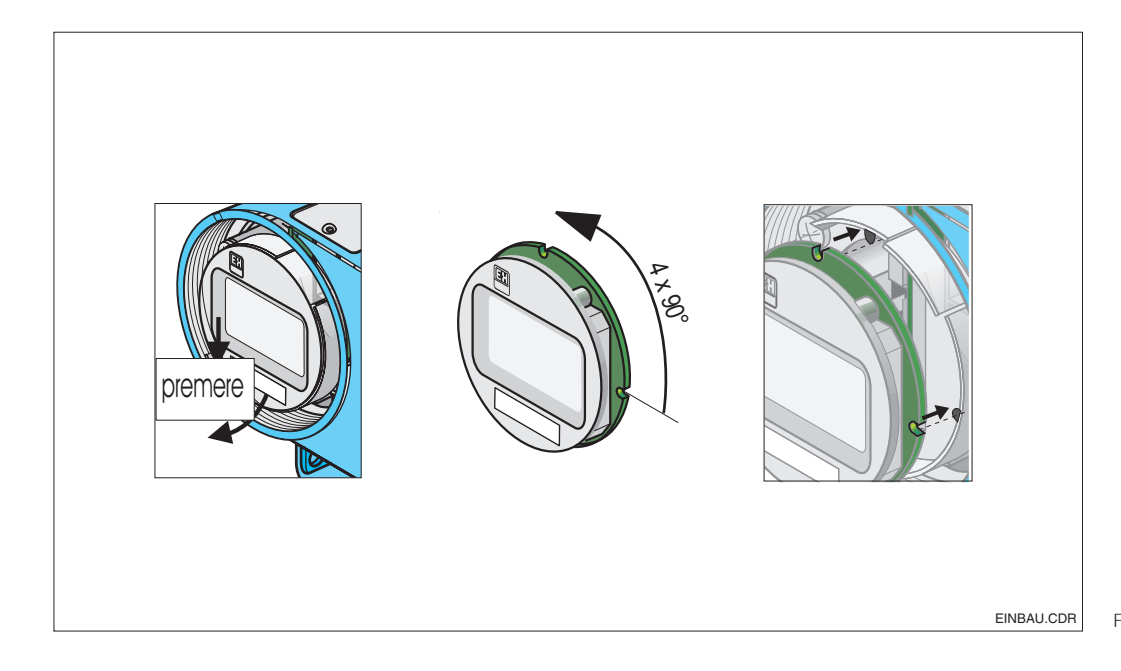

Rimozione ed installazione del display

① Svitare il coperchio del display. Premere l'aletta verso l'esterno.

 Inclinare in avanti il display e rimuoverlo.

③ Ruotare a passi di 90° il display smontato. Installarlo nella posizione desiderata.

④ Per rimontare il display, inserirlo Fig. 3.11 nell'apposita guida.

# 3.4 Connessione dei sensori di conducibilità

# 3.4.1 Sensori di misura

Al trasmettitore MyPro CLM 431 possono essere collegati i seguenti sensori conduttivi per la misura di conduciblità:

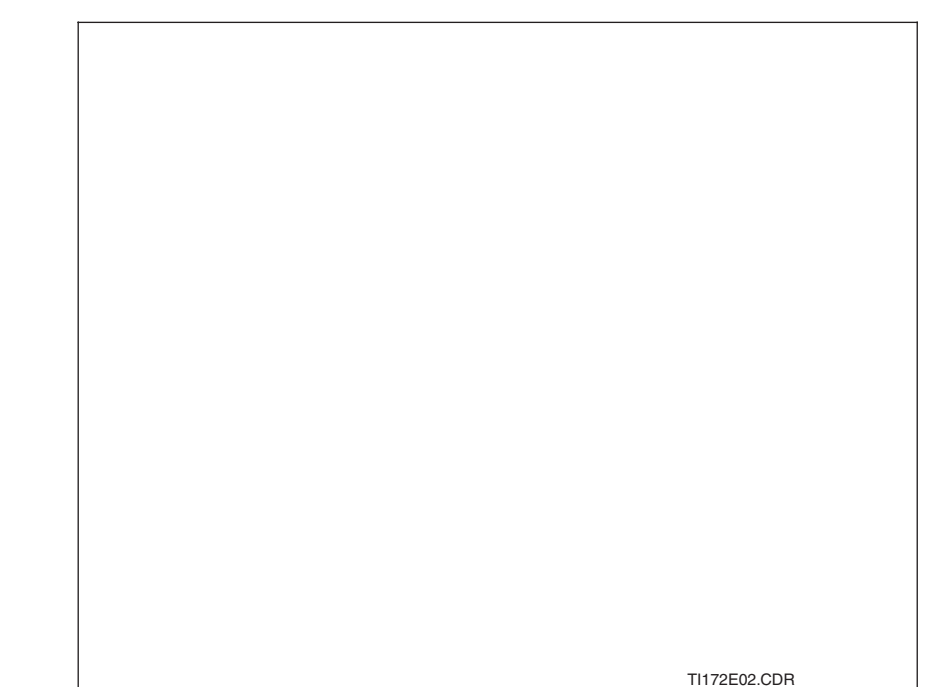

Panoramica dei sensori consigliati e Fig. 3.12 relativi campi di misura

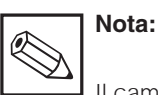

Il campo di misura dipende dal campo applicativo del sensore implegato.

## 3.4.2 Connessione del cavo di misura

I sensori di conducibilità sono connessi tramite un cavo speciale preassemblato e schermato, tipo CYK 71. Nel caso sia necessario prolungarlo, utilizzare la scatola di giunzione VS ed il cavo d'estensione CYK 71.

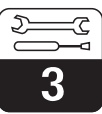

LM431CE3.CHP

#### Esecuzione e preparazione del cavo CYK 71 con esempi di connessione

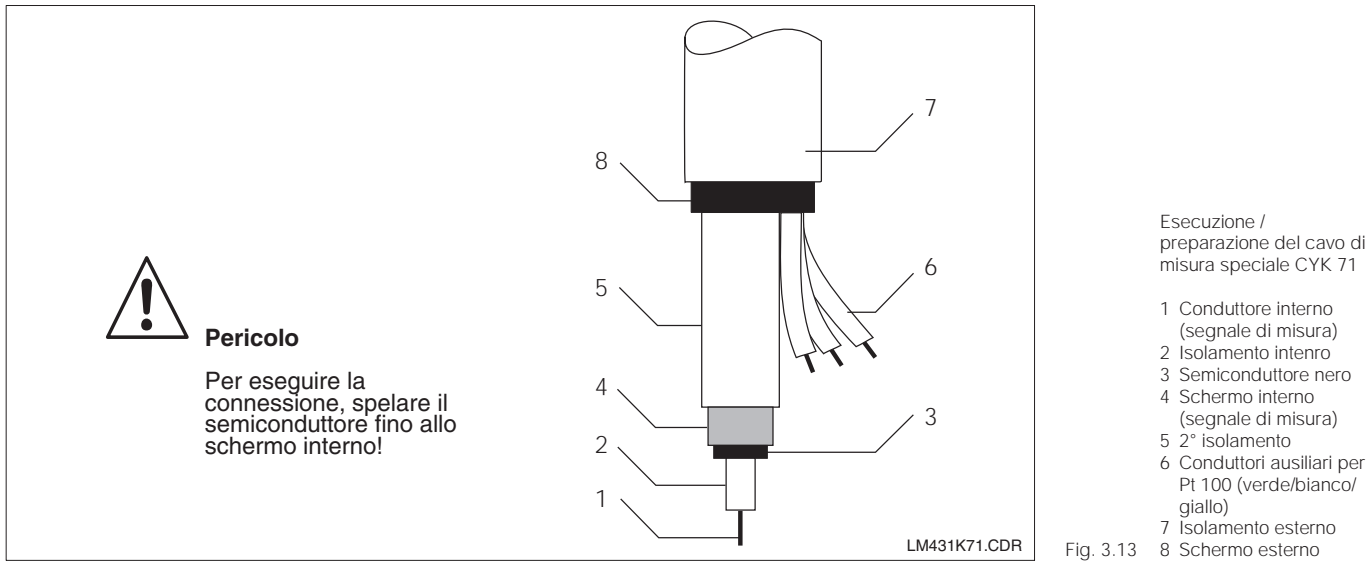

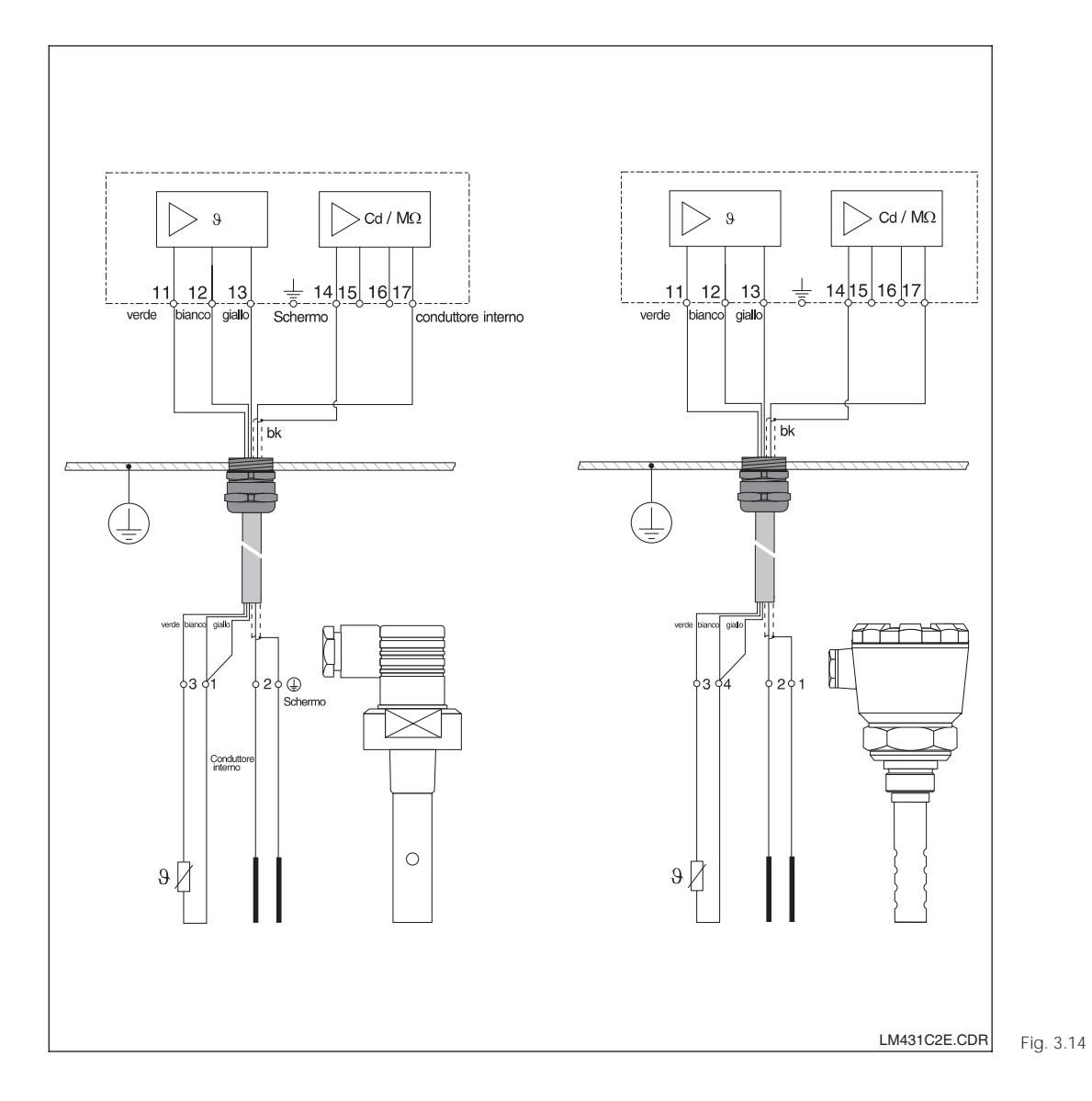

hermo esterno

Esempi di connessione

Sinistra: Connessione del sensore CLS 19 con cavo CYK 71

#### Destra: Connessione del sensore 8.14 CLS 12 con cavo CYK 71

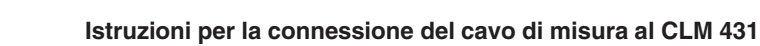

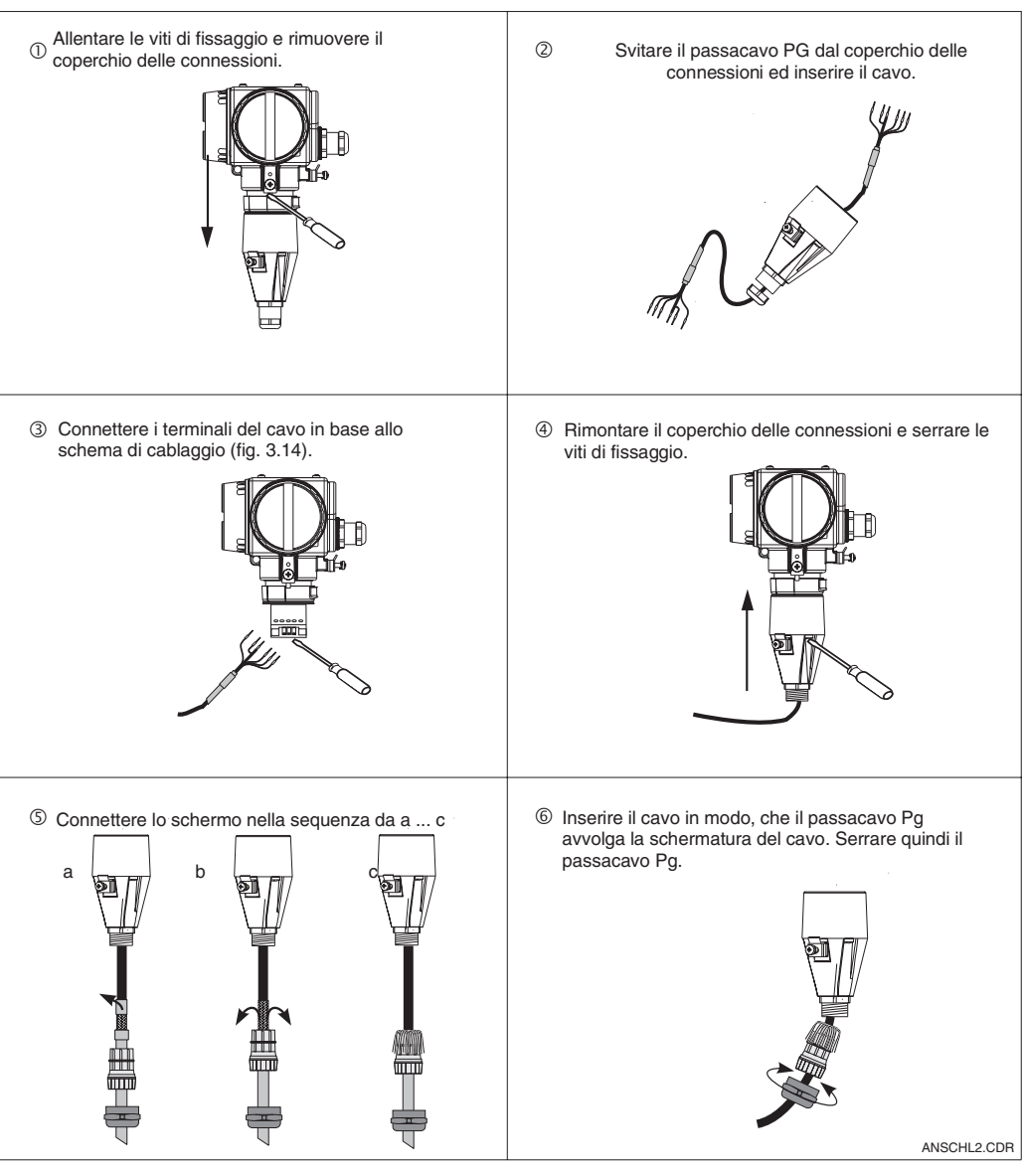

Connessione Fig. 3.15 del cavo di misura

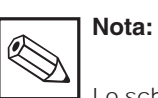

Lo schermo può essere anche collegato al relativo morsetto.

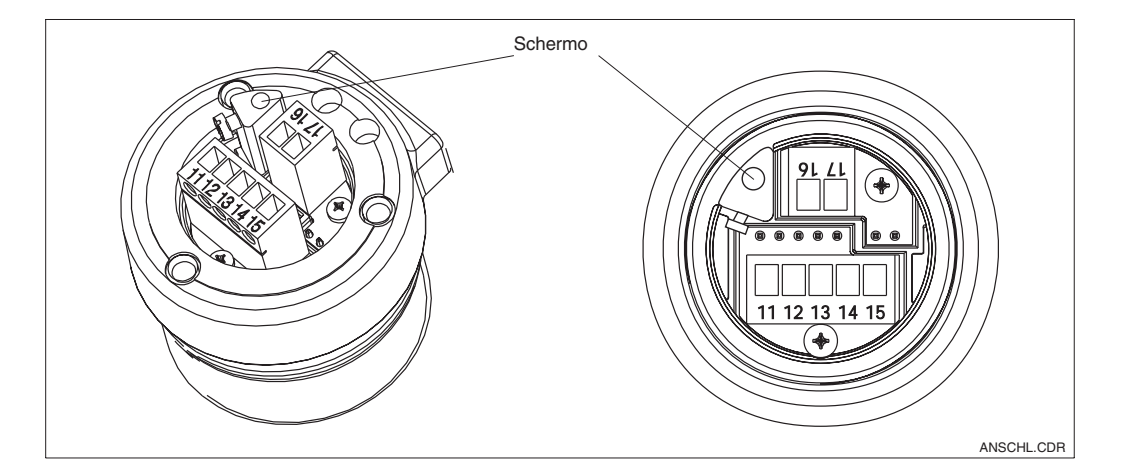

Fig. 3.16 Morsettiera

# Installazione

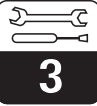

#### LM431CE3.CHP

# 3.5 Connessione elettrica

Il trasmettitore di misura MyPro CLM 431 / CLD 431 presenta i vani delle connessioni separati, per l'alimentazione e per la connessione al sensore di misura.

I morsetti elettrici della linea bifilare sono posti sotto il coperchio, avvitato sul lato destro dell'unità. Procedere come sotto descritto per connettere il MyPro CLM 431 / CLD 431:

- Connettere il trasmettitore MyPro CLM 431/ CLD 431 all'alimentazione 12 ... 30 V DC
- Connettere l'unità alla terra mediante il morsetto di terra esterno
- Connettere lo schermo della linea bifilare al morsetto di terra nel vano delle connessioni

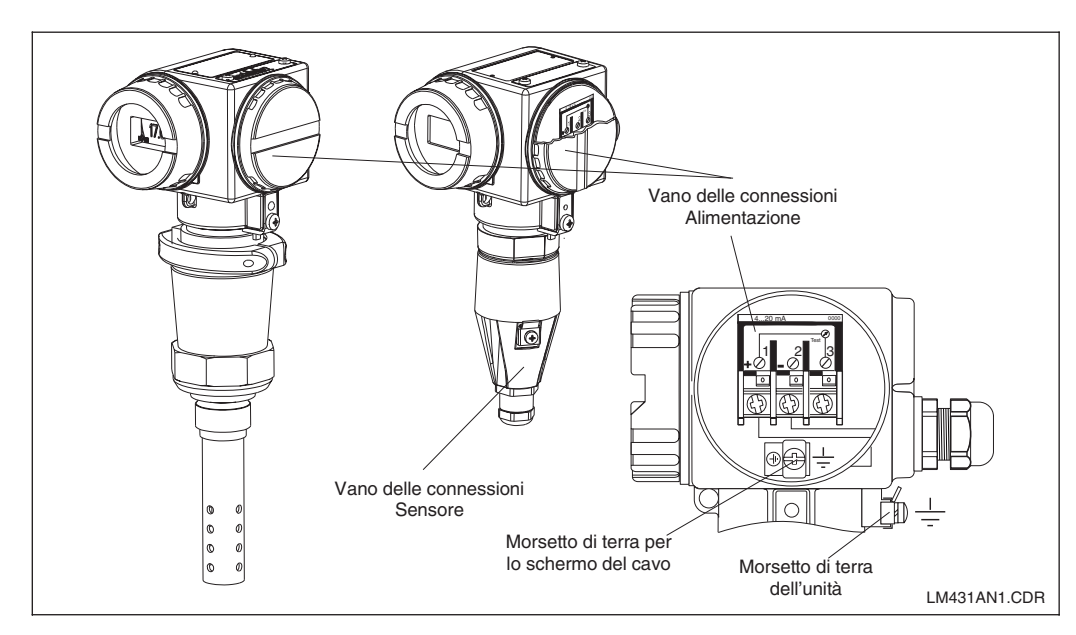

Vano delle Fig. 3.17 connessioni elettriche

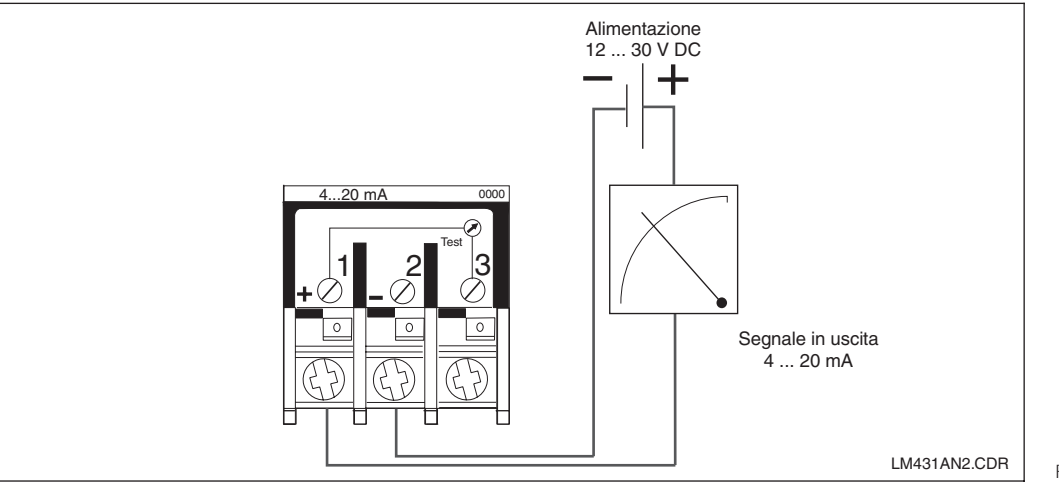

Fig. 3.18 Connessione elettrica

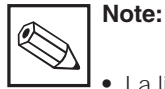

- La linea di terra deve essere la più corta possibile. Connettere lo schermo direttamente al morsetto di terra. Queste istruzioni valgono anche per la connessione della scatola di giunzione VS.
- In caso d'installazione su palina, collegare il cavo di terra al tubo

per aumentare la resistenza alle interferenze. La soppressione dei disturbi, inotre, migliora se il cavo passa all'interno della palina.

 L'immunità alle interferenze è garantita solo, se l'unità è collegata alla terra via la linea bifilare schermata.

#### Resistenza

La tensione d'alimentazione minima, necessaria al trasmettitore, dipende dalla resistenza dell'unità di elaborazione collegata.

Il seguente grafico raffigura la tensione di alimentazione necessaria per collegare l'interfaccia HART in relazione alla resistenza massima tollerata dal circuito del trasmettitore. La resistenza massima consentita R<sub>max</sub> è ricavata con la seguente formula:

|     | R m              | $ax = \frac{U_V - U_M}{I_{m ax}}$                             |
|-----|------------------|---------------------------------------------------------------|
| con | Uv =             | tensione di alimentazione del circuito del trasmettitore (DC) |
|     | U <sub>M</sub> = | tensione ai morsetti del trasmettitore<br>(12 V DC)           |
|     |                  |                                                               |

 $I_{max} =$  corrente massima del trasmettitore (22 mA)

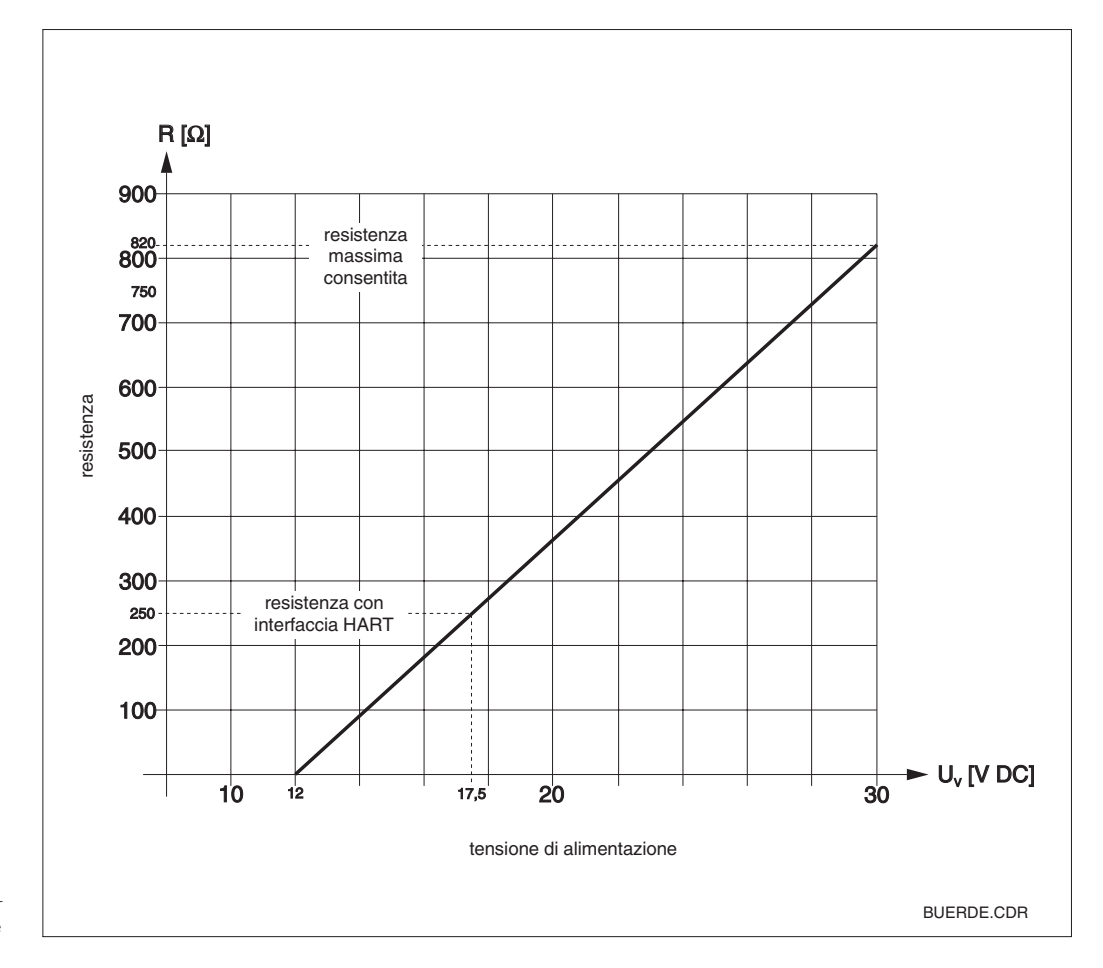

Resistenza consentita per Fig. 3.19 il circuito del trasmettitore

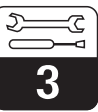

LM431CE3.CHP

# 3.6 Connessione del MyPro in area Ex

## Connessione del MyPro CLM 431-G

L'unità CLM 431-G, sviluppata e prodotta secondo la direttiva 76/117/EC, può essere installata in area Ex, zona 1 o 2. Inoltre, soddisfa la direttiva europea IEC 60079-14 e il circuito del sensore è a sicurezza intrinseca (ia) e può essere collegato alla zona 0.

#### Connessione del MyPro CLM 431-H

L'unità CLM 431-H, sviluppata e prodotta secondo la direttiva 76/117/EC, può essere installata in area Ex, zona 1 o 2. Inoltre, soddisfa la direttiva europea IEC 60079-14, il circuito del sensore è a sicurezza intrinsica (ia) e può essere collegato alla zona 0.

#### Connessione del MyPro CLD 431-H

L'unità CLD 431-H, sviluppata e prodotta secondo la direttiva 76/117/EC, può essere installata in area Ex, zona 1 o 2.

Solo le apparecchiature con un'uscita a sicurezza intrinseca possono essere collegate alle versioni Ex del trasmettitore.

# Pericolo:

Durante il funzionamento, i coperchi del display e del vano delle connessioni devono rimanere chiusi.

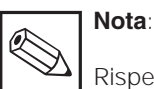

Rispettare anche le indicazioni per la sicurezza in atmosfera con pericolo d'esplosione al cap. 2.7 di questo mauale operativo.

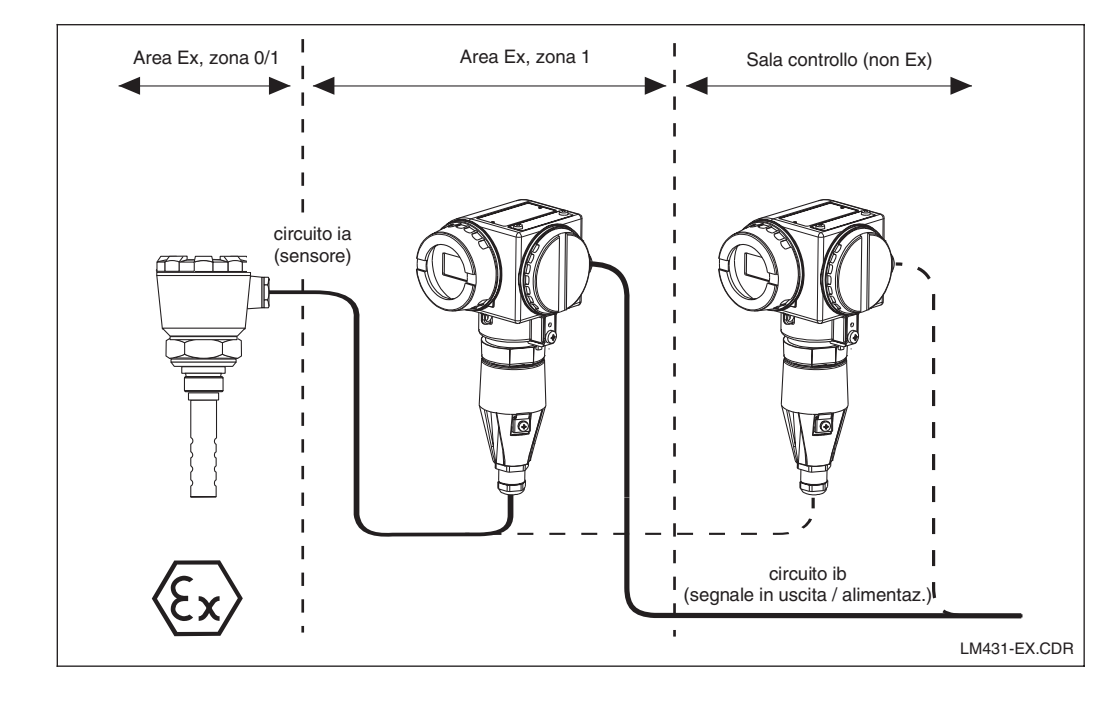

Trasemttitore e sensoreFig. 3.20di misura in area Ex

# 4 Funzionamento

# 4.1 Avviamento

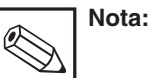

- Prima di procedere alla messa in marcia, prendere confidenza con l'unità!
- Prima di collegare l'alimentazione, controllare che le connessioni siano state eseguite correttamente!
- Per garantire la visualizzazione di valori di misura plausibili assicurarsi, che il sensore sia immerso nel prodotto da misurare od in una soluzione di taratura.

# 4.2 Accensione, impostazioni di fabbrica

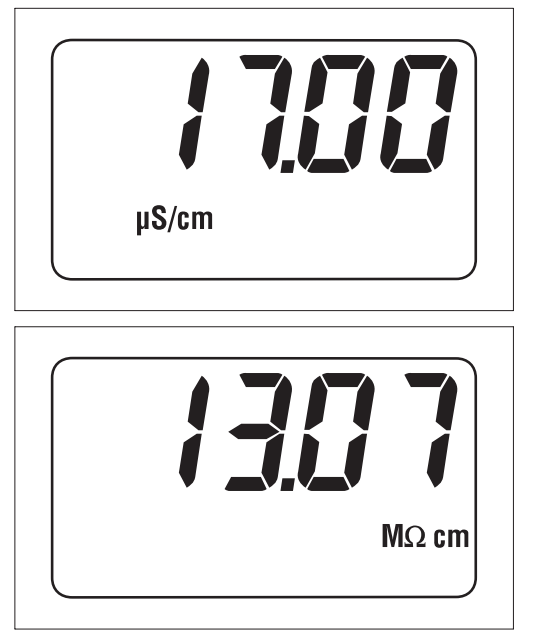

Il MyPro CLM 431 / CLD 431 non è dotato di interruttore di accensione. Quando si connette l'alimentazione, il trasmettitore esegue un'autodiagnosi e si pone in modalità di misura, usando gli ultimi parametri impostati. Il display dovrebbe visualizzare una delle figure qui a lato. Naturalmente, il valore visualizzato potrebbe essere diverso.  $\mu$ S/cm o mS/cm visualizzato sul display rappresenta la conducibilità; M $\Omega$  cm o k $\Omega$  cm indica la misura di resistenza.

Se il display indica un valore plausibile, può essere inserita la costante di cella per consentire al trasmettitore di visualizzare correttamente i valori misurati. Ora, il trasmettitore è pronto per la misura.

Usare la funzione "E SPE" per commutare la modalità operativa da conducibilità a resistenza, v. cap. 5.1.

Per le istruzioni di taratura consultare i capitoli 4.6.4 e 5.

Fig. 4.1

Misura di conducibilità

Fig. 4.2 Misura di resistenza

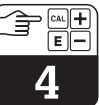

LM431CE4.CHP

# 4.3 Concetto operativo ed elementi operativi

Il trasmettitore intelligente MyPro CLM 431 / CLD 431 può essere configurato in campo mediante 4 tasti o via l'interfaccia HART (terminale portatile o Commuwin II) o via PROFIBUS-PA con il Commuwin II.

I 4 tasti sono posti lateralmente all'unità, sotto un coperchio incernierato e sono azionabili con un oggetto appuntito, come, ad. es., la punta di una penna a sfera.

La descrizione dei tasti è indicata da una targhetta adesiva sopra la tastiera.

Tramite i 4 tasti possono essere attivate in

campo le seguenti funzioni:

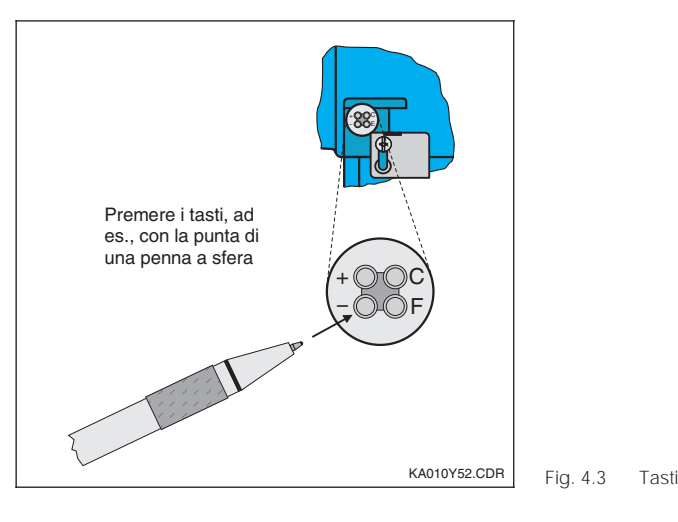

Funzioni dei tasti al livello operativo 1:

- Per selezionare il parametro secondario / impostare i valori
- Per selezionare i parametri di diagnosi / impostare i valori
- **F** Per configurare lo strumento
- **C** Per tarare il sensore

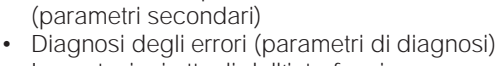

· Verifica delle impostazioni attive

- Impostazioni attuali dell'interfaccia (parametri dell'unità)
- Taratura

## Livello operativo 2

Livello operativo 1

Questo livello include tutte le rimanenti impostazioni, ad es. la commutazione tra la misura di conducibilità e di resistenza.

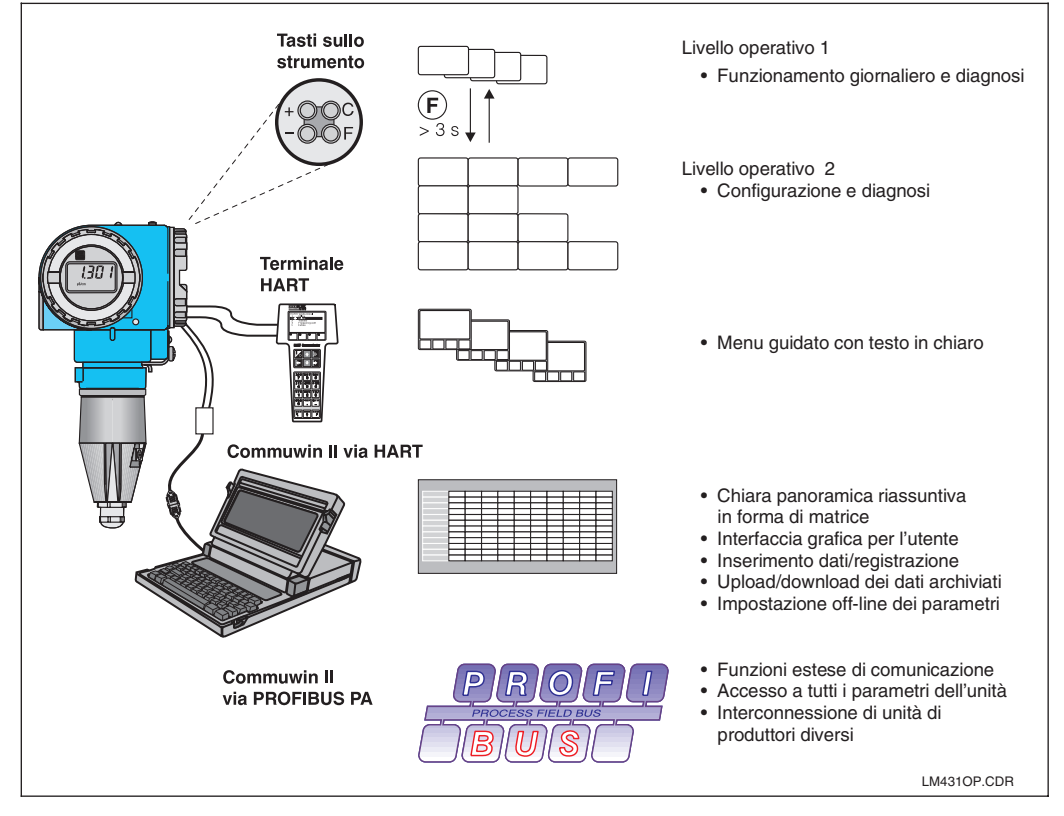

Le funzioni del MyPro CLM 431 / CLD 431 sono impostate via:

- tasti a bordo strumento
- terminale portatile HART
- Commuwin II via HART – Commuwin II via
- PROFIBUS-PA.

Fig. 4.4

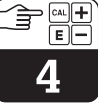

## 4.4 Display

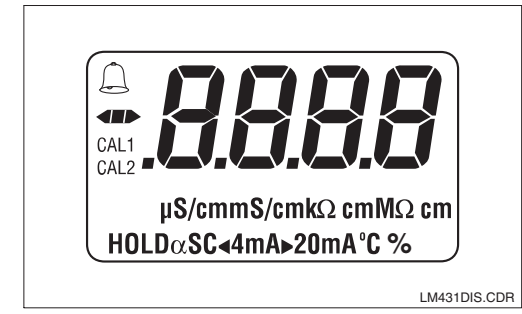

La figura a sinistra raffigura il display completo del MyPro.

A secondo delle impostazioni dell'unità, sono visualizzati simboli diversi.

# 4.5 Concetto di blocco

L'accesso ai comandi di funzionamento ed alle funzioni di scrittura dell'unità può essere disabilitato mediante la tastiera o l'interfaccia di comunicazione. La tastiera ha la priorità sull'interfaccia, ovvero, se il trasmettitore è stato bloccato sul campo, non può essere riabilitato via l'interfaccia di comunicazione.

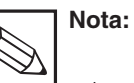

 Lo stato di blocco rimane impostato anche dopo un'interruzione di rete od un reset.
 Le impostazioni di fabbrica (stato al momento della consegna) sono 'sbloccate'.

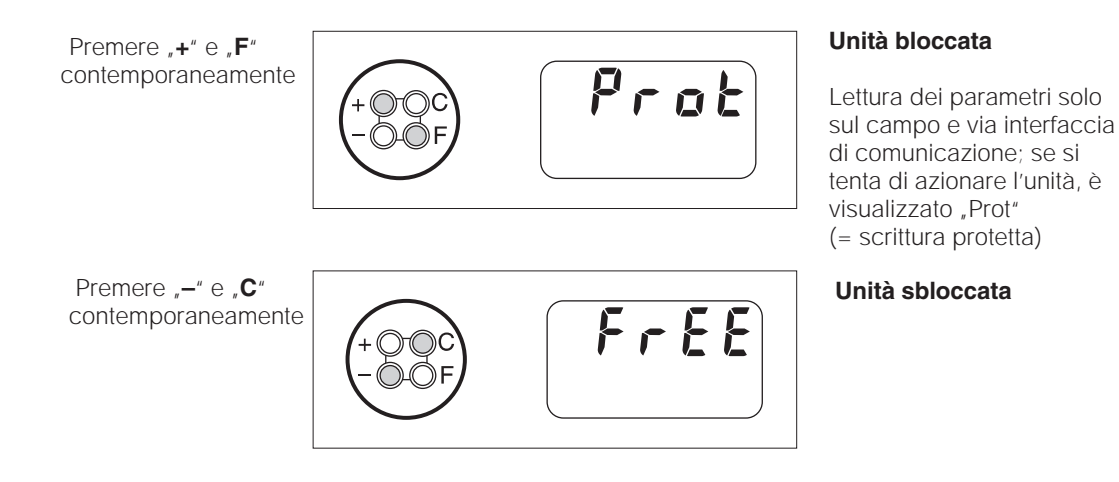

Disabilitazione / abiliatazione via interfaccia e sul campo (livello operativo 2):

V. capitoli 4.7 e 5.

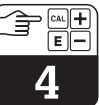

LM431CE4.CHP

# 4.6 Livello opertivo 1

Selezione della modalità di visualizzazione

Normalmente il display visualizza il valore di misura istantaneo. I quattro tasti operativi sono utilizzati per accedere alle diverse modalità di visualizzazione, come descritto nelle prossime pagine.

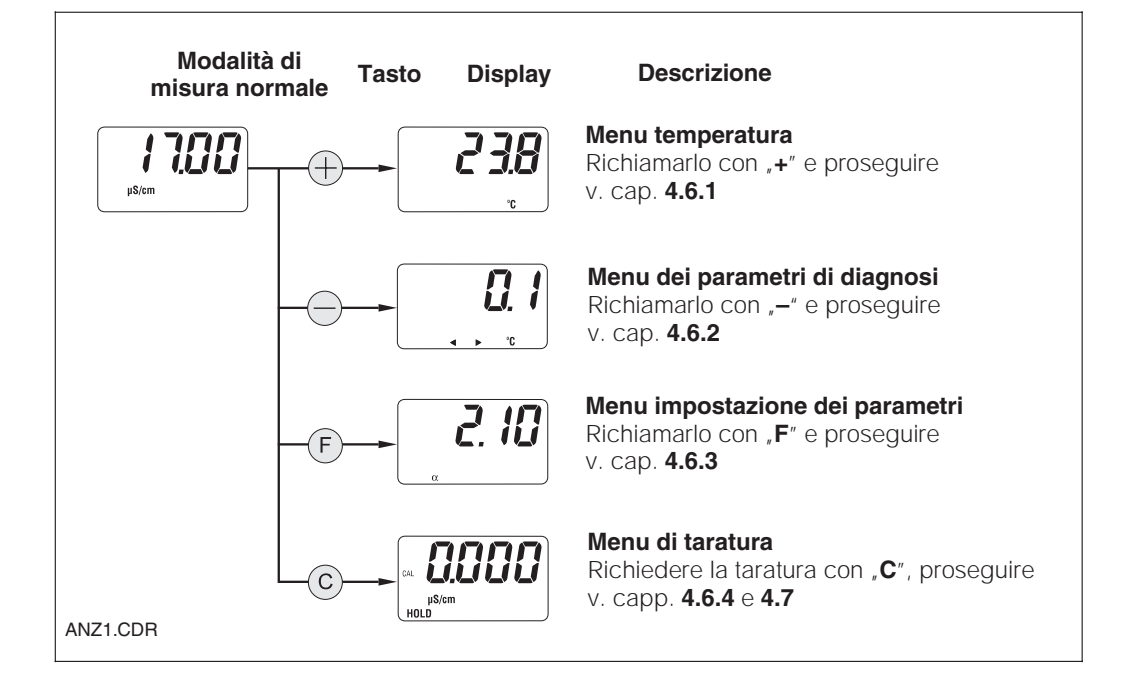

## 4.6.1 Menu dei parametri secondari (temperatura)

Il menu dei parametri secondari è usato per visualizzare i parametri, che influenzano il valore di misura (temperatura). Se per 30 s non si interviene sui tasti, l'unità ritorna automaticamente alla visualizzazione della misura.

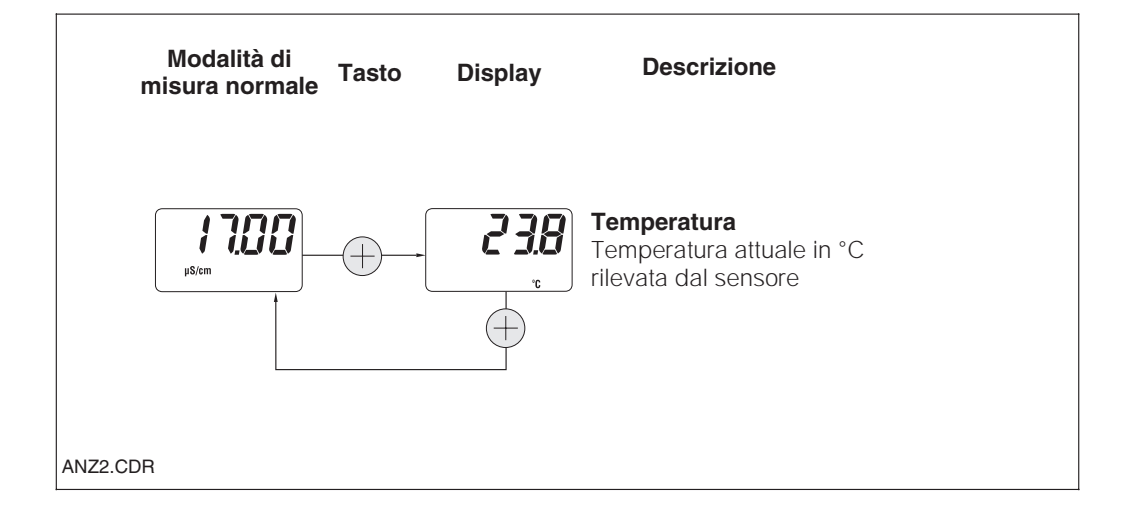

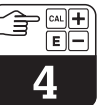

## 4.6.2 Menu dei parametri di diagnosi

Il menu dei parametri di diagnosi indica i valori attuali di offset ed i codici di diagnosi (messaggi d'anomalia) attivi, a partire dalla priorità più alta (Prio\_1). Se per 30 s non si interviene sui tasti, l'unità ritorna automaticamente alla visualizzazione del valore misurato.

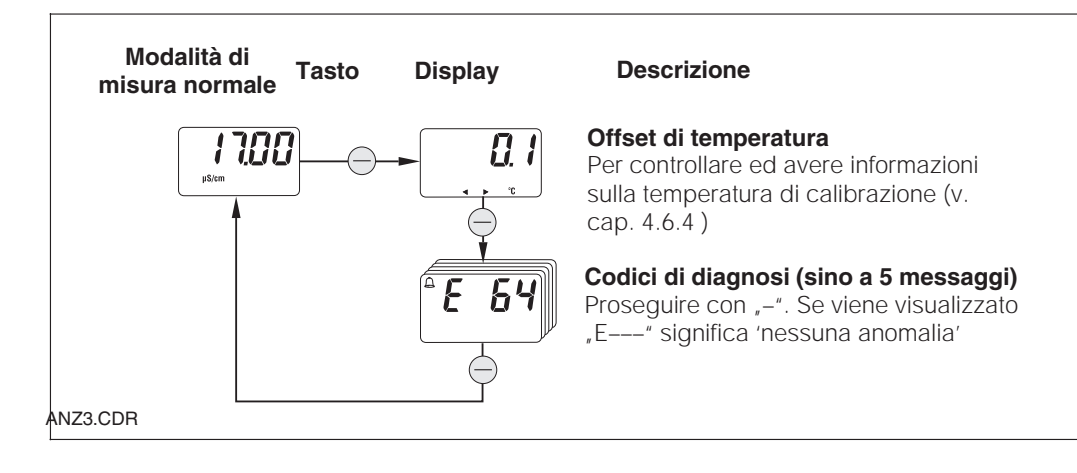

## 4.6.3 Impostazione dei parametri

Questa funzione serve per visualizzare e configurare i valori essenziali per la messa in funzione. I parametri sono:

- Coefficiente di temperatura (valore α)
- Costante di cella
- Valore di misura per l'uscita 4 mA
- Valore di misura per l'uscita 20 mA

Il valore da modificare lampeggia. Dopo aver immesso il valore desiderato, confermare con "**F**". Il sistema si posiziona sul parametro successivo.

#### Campo di regolazione

Coeff. di temp. α: Costante di cella C: Valore 4/20 mA: da 0,00 a 10,00 %/K da 0,0025 a 99,99 cm<sup>-1</sup> 20  $\mu$ S/cm / 200  $\mu$ S/cm 2 mS/cm / 20 mS/cm (in base al campo di misura)

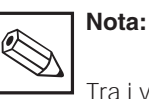

Tra i valori 4 e 20 mA è necessaria una distanza min. (v. cap. 10); in caso contrario, si attiva un segnale d'anomalia.

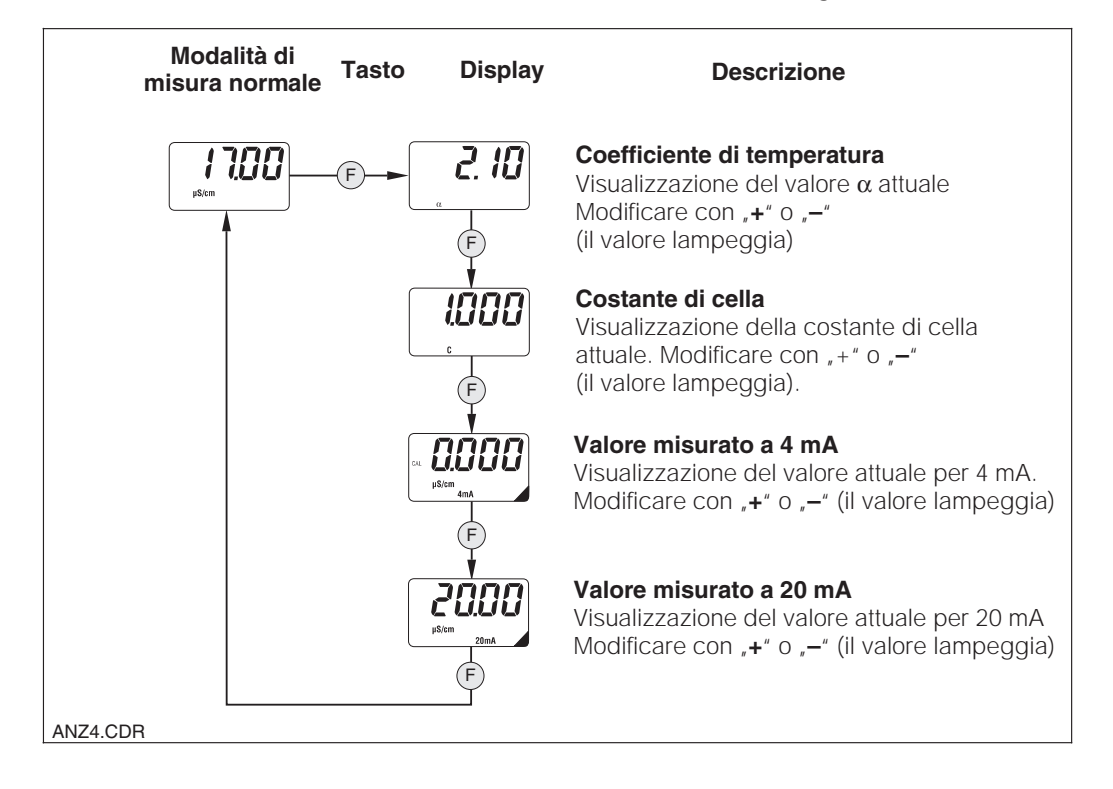

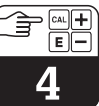

LM431CE4.CHP

## 4.6.4 Taratura

Il menu di taratura del MyPro CLM 431 / CLD 431 serve per la calibrazione di temperatura e conducibilità. La taratura di conducibilità, ovvero la determinazione della costante di cella, può essere eseguita con o senza compensazione automatica della temperatura. Il coefficiente di temperatura e la conducibilità non compensata delle soluzioni di taratura sono documentati in funzione della temperatura.

Per uscire dal menu di taratura in ogni momento premere il tasto **"F"**; verrà visualizzato un messaggio d'anomalia (taratura interrotta).

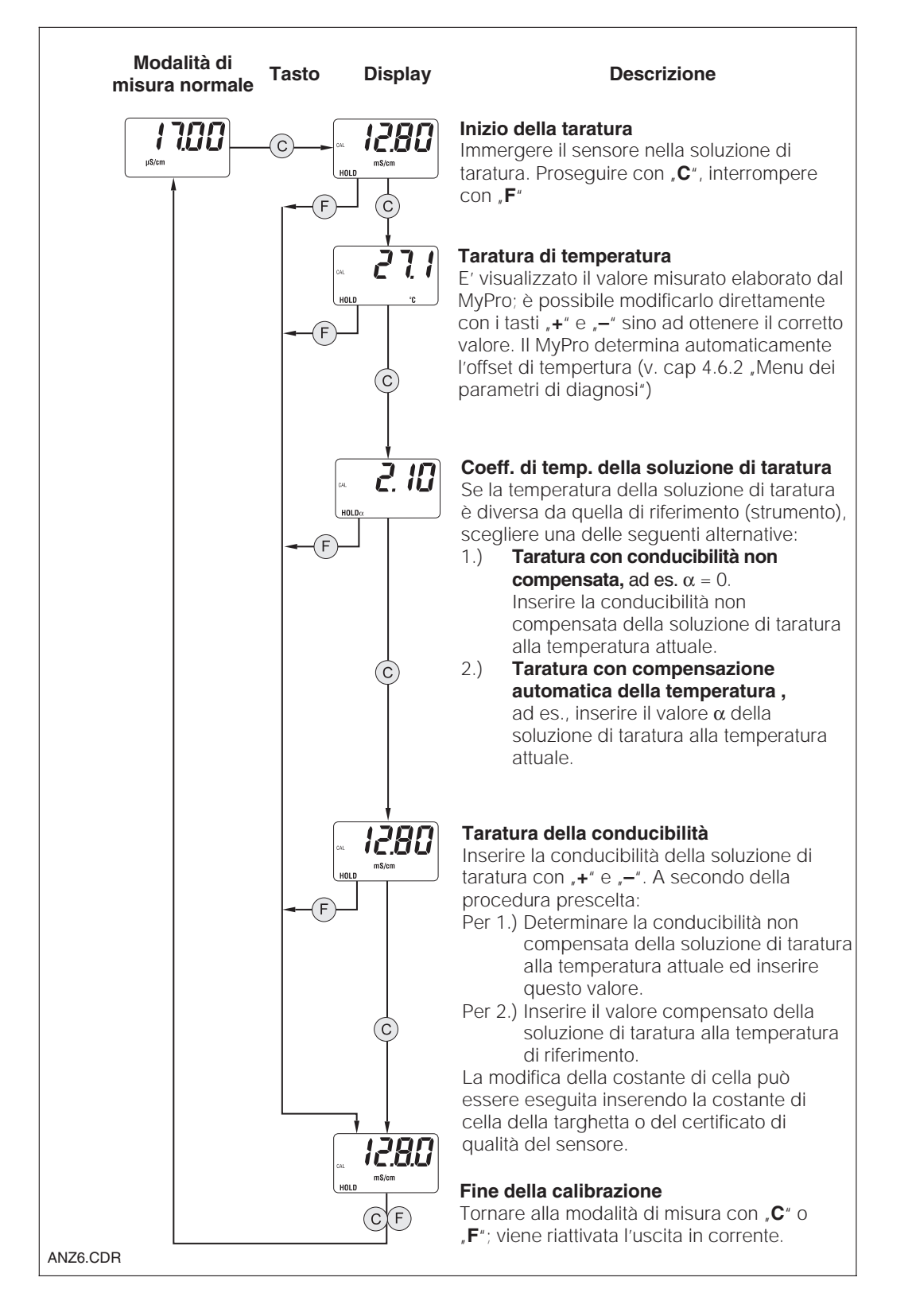

# 4.7 Livello operativo 2

Il secondo livello comprende tutte le funzioni operative del MyPro non incluse nel livello 1. Queste funzioni sono organizzate in menu, distinti per gruppi di funzioni.

- Questo livello è accessibile, dalla modalità di misura normale, premendo il tasto "F" per più di 3 secondi.
- Premere quindi il tasto "+" o "-" per selezionare il gruppo funzione desiderato.
- I gruppi funzione e le funzioni di un gruppo sono accessibili premendo il tasto "F".
- Quando sul display appare la funzione desiderata, è possibile modificare la selezione con "+" o "–".
- Premere il tasto **"F"** per **confermare** e continuare.

Per uscire dal livello premere il tasto **"F" per più di 3 s o in automatico, dopo 3 min** se non si interviene sui tasti (il valore modificato non è salvato).

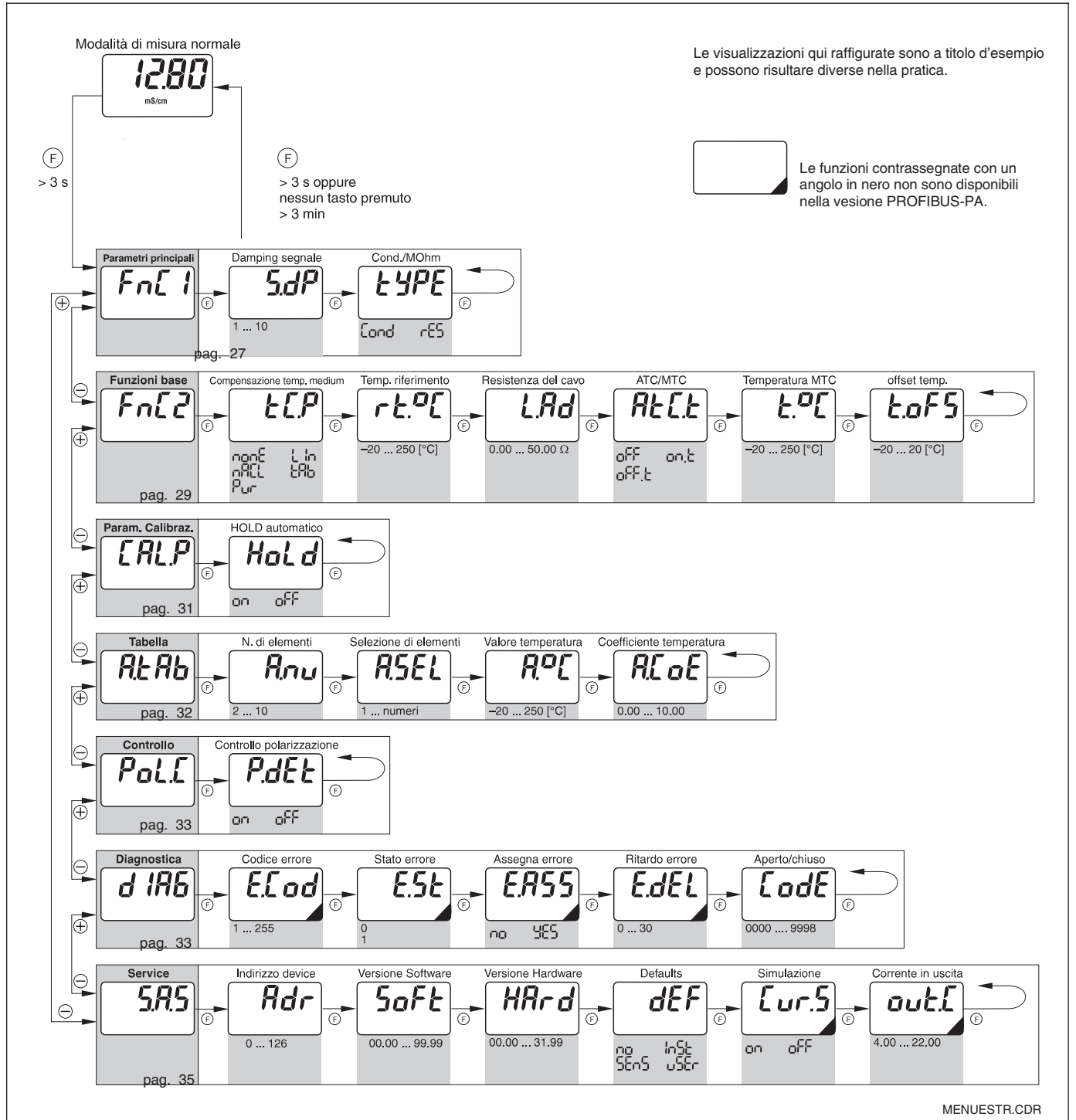

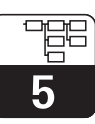

LM431CE5.CHP

# 5 Descrizione delle funzioni

Questo capitolo contiene la descrizione e le informazioni dettagliate delle singole funzioni del MyPro, con riferimento alla matrice visualizzata sul terminale portatile o con il Commuwin II.

# 5.1 Parametri principali

| Gruppo funzione                                        |                      |                                                                                                    |                     |         |  |  |  |
|--------------------------------------------------------|----------------------|----------------------------------------------------------------------------------------------------|---------------------|---------|--|--|--|
|                                                        | PARAMETRI PRINCIPALI |                                                                                                    |                     |         |  |  |  |
| Funzione/display                                       | Matrice              | Descrizione                                                                                                    | Impos               | tazioni |  |  |  |
|                                                        | VH')                 |                                                                                                    | Default             | Utente  |  |  |  |
| Valore misurato                                        | VH<br>00             | Visualizza il valore istantaneo di conducibilità o di resistenza.                                                                                                    | -                   |         |  |  |  |
| Temperatura<br>CONTRACTOR                              | VH<br>01             | Visualizza il valore istantaneo di temperatura (v. cap.4.6.1).<br>Note:<br>E' visualizzato solo se è abilitata la misura di<br>temperatura (v. campo VH 17: Tipo di<br>compensazione della temperatura).<br>Campo dei valori:<br>-35,0 250,0 °C                                                                                                    | _                   |         |  |  |  |
| Stato operativo                                        | VH<br>02             | Uscita riferita allo stato operativo attuale, ad es. indica se<br>è in corso una taratura sul campo.<br>Nota:<br>Questa funzione è abilitata solo con l'interfaccia<br>Commuwin II o con il terminale portatile HART <sup>®</sup> .<br>Commuwin: Misura, taratura attiva, impostaz. parametro                                                                                                    | -                   |         |  |  |  |
| Unità<br>ingegneristica<br>del parametro<br>principale | VH<br>03             | <ul> <li>Serve per selezionare l'unità del parametro misurato.</li> <li>Nota:         <ul> <li>E' valido solo per il trasferimento dati via interfaccia. L'unità visualizzata nel campo a 4 cifre si modifica automaticamente in base alla funzione di campo automatico.</li> <li>A secondo della modalità operativa cond./MΩ</li> </ul> </li> <li>Campo dei valori:         <ul> <li>µS/cm, mS/cm, S/m</li> <li>KΩ·cm, MΩ·cm</li> </ul> </li> </ul> | μS/cm<br>o<br>MΩ·cm |         |  |  |  |
| Attenuazione<br>ingresso<br>5.0P                       | VH<br>04             | Questa funzione definisce la risposta del trasmettitore al<br>segnale d'ingresso. Il valore da inserire corrisponde al<br>numero dei campioni utilizzati per calcolare la media.<br><b>Campo dei valori:</b><br>1 10                                                                                                    | 3                   |         |  |  |  |

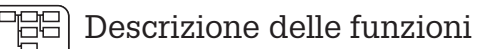

5

| Gruppo funzione                                 |                      |                                                                                                    |                                  |        |  |  |  |
|-------------------------------------------------|----------------------|----------------------------------------------------------------------------------------------------|----------------------------------|--------|--|--|--|
|                                                 | PARAMETRI PRINCIPALI |                                                                                                    |                                  |        |  |  |  |
| Funzione/display                                | Impos                | tazioni                                                                                                    |                                  |        |  |  |  |
|                                                 | VH''                 |                                                                                                    | Default                          | Utente |  |  |  |
| Impostazione<br>del valore 4 mA                 | VH<br>05             | Inserire il valore di conducibilità o resistenza per il valore<br>in corrente di 4 mA (v. cap. 4.6.3).<br>Nota:<br>Rispettare una distanza minima dal<br>valore di 20 mA<br>Campo dei valori:<br>0 60 mS/cm<br>0 200 M $\Omega$ ·cm<br>Distanza minima:<br>Valore di misura tra 0 199,9 $\mu$ S/cm: 20 $\mu$ S/cm<br>Valore di misura tra 20 1999 $\mu$ S/cm: 200 $\mu$ S/cm<br>Valore di misura tra 2 19,99 mS/cm: 2 mS/cm<br>Valore di misura tra 2 19,99 mS/cm: 2 mS/cm    | 0,0 μS/cm                        |        |  |  |  |
| Impostazione<br>del valore 20 mA                | VH<br>06             | Inserire il valore di conducibilità o resistenza per il valore<br>in corrente di 20 mA (v. cap. 4.6.3).<br>Nota:<br>Rispettare una distanza minima dal<br>valore di 4 mA.<br>Campo dei valori:<br>0 60 mS/cm<br>0 200 M $\Omega$ ·cm<br>Distanza minima:<br>Valore di misura tra 0 199,9 $\mu$ S/cm: 20 $\mu$ S/cm<br>Valore di misura tra 200 1999 $\mu$ S/cm: 200 $\mu$ S/cm<br>Valore di misura tra 2 19,99 mS/cm: 2 mS/cm<br>Valore di misura tra 2 19,99 mS/cm: 20 mS/cm | 20,00 μS/cm                      |        |  |  |  |
| Modo operativo<br>conducibilità /<br>resistenza | VH<br>09             | Serve per commutare tra la modalità operativa di conducibilità e di resistenza.  Nota: La commutazione della modalità operativa ripristina i valori dell'uscita in corrente a quelli di default.                                                                                                    | conducibilità<br>o<br>resistenza |        |  |  |  |

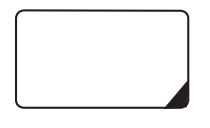

Le funzioni così contrassegnate non sono disponibili nelle unità in versione Profibus.

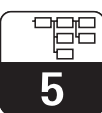

LM431CE5.CHP

# 5.2 Funzioni di base

| Gruppo funzione                            |          |                                                                                                    |                   |         |  |
|--------------------------------------------|----------|----------------------------------------------------------------------------------------------------|-------------------|---------|--|
|                                            |          | FUNZIONI DI BASE                                                                                                    |                   |         |  |
| Funzione/display                           | Matrice  | Descrizione                                                                                                    | Impos             | tazioni |  |
|                                            | VH''     |                                                                                                    | Default           | Utente  |  |
| Controllo<br>remoto della<br>taratura      | VH<br>10 | Serve per controllare la sequenza di taratura nel caso di configurazione via interfaccia (v. cap. 4.6.4).                                                                                                    | -                 |         |  |
|                                            |          | Nota:<br>Il sistema di misura può essere tarato sul<br>campo o via interfaccia (terminale portatile<br>HART <sup>®</sup> o Commuwin II).                                                                                                    |                   |         |  |
| Coefficiente di temperatura α              | VH<br>11 | Inserimento del coefficiente lineare di temperatura per<br>l'elaborazione in modalità di misura.                                                                                                    | 2,10 % / K        |         |  |
|                                            |          | Campo dei valori:<br>0 10 % /K                                                                                                    |                   |         |  |
| Tipo di<br>compensazione<br>di temperatura | VH<br>12 | Selezione del tipo di compensazione della temperatura.<br>Inserimenti:<br>nonc = nessuno<br>L   n = lineare<br>nonc = NaCl<br>Pur = acqua pura NaCl                                                                                                    | lineare           |         |  |
| Temperatura di<br>riferimento              | VH<br>13 | Inserimento del valore di riferimento per la compensazione automatica della temperatura.<br><b>Campo dei valori:</b><br>-35 250 °C                                                                                                    | 25 °C             |         |  |
| Costante di cella                          | VH<br>15 | Inserimento della costante di cella o di informazioni sulla costante di cella determinata durante la taratura.<br><b>Campo dei valori:</b> 0,0025 99,99 cm <sup>-1</sup>                                                                                                    | 1cm <sup>-1</sup> |         |  |
| Resistenza<br>di linea                     | VH<br>16 | Inserimento della resistenza di linea del sensore conduttivo di conducibilità .         Nota:         La resistenza non influenza la misura nel caso di valori di misura inferiori a 1 mS. Con misure superiori a 5 mS e lunghezza della linea (CYK 71) superiore a 10 m, l'errore è superiore a 0,5% del valore di misura e, quindi, richiede una compensazione.         Nota:         La resistenza complessiva del cavo di misura CYK 71 è 0,17 Ω/m.         Campo dei valori:         0,00 50 ohm | 0                 |         |  |

5

| Gruppo funzione                            |          |                                                                                                    |          |         |  |
|--------------------------------------------|----------|----------------------------------------------------------------------------------------------------|----------|---------|--|
|                                            |          | FUNZIONI DI BASE                                                                                                    |          |         |  |
| Funzione/display                           | Matrice  | Descrizione                                                                                                    | Impos    | tazioni |  |
|                                            | VH''     |                                                                                                    | Default  | Utente  |  |
| Tipo di<br>compensazione<br>di temperatura | VH<br>17 | <ul> <li>Abilita o disabilita la misura di temperatura e commuta tra compensazione della temperatura manuale ed atuomatica (MTC/ATC).</li> <li>Nota: <ul> <li>Se si imposta su "off+MTC", per la compensazione è usata la temperatura MTC</li> <li>Se si imposta su "on+MTC", è possibile ripetere la misura tramite un sensore di temperatura e trasferirla via interfaccia HART o visualizzarla sul campo.</li> <li>Se si imposta su "on+ATC", per la compensazione è usato il valore misurato dal sensore di temperatura</li> </ul> </li> </ul> | on + ATC |         |  |
| Temp. MTC                                  | VH<br>18 | Serve per inserire la temperatura di riferimento per la compensazione manuale della temperatura.<br><b>Campo dei valori:</b><br>-35,0 250,0 °C                                                                                                    | 25,0 °C  |         |  |
| Offset di<br>temperatura                   | VH<br>19 | Regolazione della misura di temperatura tramite il valore<br>di offset. Serve per inserire un valore di offset o un valore<br>di offset determinato durante la taratura (al livello<br>operativo1, questo valore è visualizzabile, ma non è<br>modificabile).<br>Nota:<br>E' consentito solo se è stata abilitata la misura<br>di temperatura (v. campo VH 17<br>"Tipo di compensazione della temperatura").<br>Campo dei valori:<br>-20,0 +20,0 °C                                                                                                | 0,0 °C   |         |  |

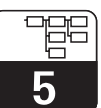

LM431CE5.CHP

# 5.3 Parametri di taratura

| Gruppo funzione                                                    |                       |                                                                                                    |            |         |  |  |
|--------------------------------------------------------------------|-----------------------|----------------------------------------------------------------------------------------------------|------------|---------|--|--|
|                                                                    | PARAMETRI DI TARATURA |                                                                                                    |            |         |  |  |
| Funzione/display                                                   |                       | Descrizione                                                                                                    | Impos      | tazioni |  |  |
|                                                                    |                       |                                                                                                    | Default    | Utente  |  |  |
| Inserimento<br>della soluzione<br>di taratura                      | VH<br>20              | Conducibilità della soluzione di taratura.           Nota:           L'unità ingegneristica è µS/cm o mS/cm.                                                                                                    | 1000 μS/cm |         |  |  |
|                                                                    |                       | <b>Campo dei valori:</b><br>da 0,000 μS/cm a 9999 mS/cm                                                                                                    |            |         |  |  |
| Coefficiente di<br>temperatura α<br>della soluzione<br>di taratura | VH<br>21              | Coefficiente di temperatura della soluzione di taratura per la taratura con compensazione automatica della temperatura.         Nota:         Il valore α della soluzione dipende dalla temperatura e deve essere determinato alla                                                                                    | 2,10 % / K |         |  |  |
|                                                                    |                       | temperatura di taratura attuale.<br><b>Campo dei valori:</b><br>0,00 10,00 % / K                                                                                                    |            |         |  |  |
| Temperatura<br>della soluzione<br>di taratura                      | VH<br>23              | Taratura di temperatura: inserire la temperatura attuale di<br>taratura. Viene calcolato l'offset di temperatura e<br>visualizzato nel campo VH 19 "Offset di temperatura".<br>Nota:<br>• Con ATC: Inserire la temperatura attuale<br>• Con MTC: Inserire la temp. MTC di taratura.<br>Campo dei valori:<br>25 250 °C | _          |         |  |  |
| HOLD                                                               | νн                    | -35 250 °C<br>Serve per attivare o disattivare, durante la taratura, la                                                                                                    | attivo     |         |  |  |
| automatico<br>durante la<br>taratura                               | 29                    | funzione di HOLD automatico per l'uscita in corrente.  Nota: Durante la taratura, per la misura di resistenza, la funzione di HOLD è sempre attiva.  Inserimento: HOLD automatico disattivo durante la taratura HOLD automatico attivo durante la taratura                                                            |            |         |  |  |

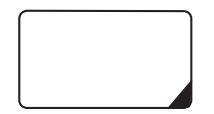

Le funzioni così contrassegnate non sono disponibili nelle unità in versione Profibus.

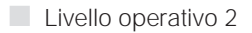

# 5.4 Tabella alpha

Allo scopo di poter utilizzare una funzione di compensazione della temperatura speciale, specifica del prodotto, nel MyPro CLM 431 / CLD 431 è archiviata una tabella. La curva  $\alpha$  caratteristica è inserita in questa tabella, che può contenere da 2 a 10 elementi, ognuno dei quali è composto da un valore  $\alpha$  e dalla temperatura associata.

La tabella  $\alpha$  è attivata tramite "tab" nel campo VH 12 della matrice. In ogni caso, la tabella  $\alpha$ non deve essere richiamata, prima di avere modificato i valori; infatti, le modifiche sono immediatamente effettive (messaggio d'anomalia 150 nel campo VH 62). Sequenza di programmazione della tabella  $\alpha$ :

- 1. Inserire il numero degli elementi (VH 60)
- 2. Selezionare l'elemento 1 (VH 61)
- 3. Inserire il valore di temperatura 1 (VH 62)
- 4. Inserire il valore  $\alpha$  1 (VH 63)
- 5. Ripetere i passaggi da 2 a 4 per aggiungere nella tabella tutti gli altri elementi.

| Gruppo funzione            |                             |                                                                                                    |              |        |  |  |
|----------------------------|-----------------------------|----------------------------------------------------------------------------------------------------|--------------|--------|--|--|
|                            | TABELLAα                    |                                                                                                    |              |        |  |  |
| Funzione/display           | Matrice<br>VH <sup>1)</sup> | Descrizione                                                                                                    | Impostazioni |        |  |  |
| Numero di<br>elementi      | VH<br>60                    | Inserire il numero di elementi presenti nella tabella.<br><b>Campo dei valori:</b><br>2 10                                                                                                    | 2            | Utente |  |  |
| Selezione<br>dell'elemento | VH<br>61                    | <ul> <li>Iniziare la programmazione della tabella prescelta selezionando l'elemento. Inserire, quindi, il valore di temperatura ed il corrispondente valore α per l'elemento della tabella.</li> <li>Campo dei valori:         <ol> <li> numero di elementi</li> </ol> </li> </ul>                                                                                                    | 1            |        |  |  |
| Valore di<br>temperatura   | VH<br>62                    | <ul> <li>Valore di temperatura per l'elemento selezionato in tabella.</li> <li>Nota:         <ul> <li>I valori di temperatura devono aumentare da un elemento a quello successivo. La differenza minima necessaria, tra i valori di temperatura, è 10 K. Il messaggio d'anomalia E150 indica l'inserimento di una temperatura errata.</li> </ul> </li> <li>Campo dei valori:</li> </ul> |              |        |  |  |
| α value                    | VH<br>63                    | <ul> <li>-35 250 °C</li> <li>Coefficiente di temperatura per l'elemento selezionato in tabella.</li> <li>Campo dei valori:<br/>0,0 10,00 % / K</li> </ul>                                                                                                    | 2,10 % / K   |        |  |  |

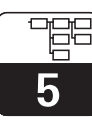

LM431CE5.CHP

# 5.5 Rilevazione della polarizzazione

I sensori conduttivi di conducibilità sono caratterizzati da un campo di misura limitato, che dipende soprattutto dalla costante di cella. Comunque, i limiti del campo applicativo possono essere anche influenzati da altri fattori, come, ad esempio, la frequenza di misura, il materiale dell'elettrodo, i depositi sul sensore e la soluzione da misurare; tutti questi fattori rendono difficile la determinazione dei limiti applicativi. Il MyPro CLM 431 / CLD 431 usa una procedura, che consente la misura diretta della polarizzazione. Questo metodo elabora i segnali e genera un allarme ogni qualvolta la costante di cella varia del 5% min. a causa degli effetti di polarizzazione.

| Gruppo funzione                                         |                  |                                                                                                    |              |        |  |  |
|---------------------------------------------------------|------------------|----------------------------------------------------------------------------------------------------|--------------|--------|--|--|
| FUNZIONI DI MONITORAGGIO                                |                  |                                                                                                    |              |        |  |  |
| Funzione/display                                        | Matrice          | Descrizione                                                                                                    | Impostazioni |        |  |  |
| T unzione/uispiay                                       | VH <sup>1)</sup> |                                                                                                    | Default      | Utente |  |  |
| Monitoraggio<br>della<br>polarizzazione<br><b>P.dEL</b> | VH<br>70         | Permette di commutare tra la funzione di monitoraggio della polarizzazine attiva e disattiva.         Image: Nota:         Terminato il monitoraggio e rilevato lo stato di polarizzazione, è visualizzato il messaggio d'anomalia E071 "Errore di polarizzazione" (non appare per la misura di MΩ)         Inserimenti:         On         Off | attiva       |        |  |  |

# 5.6 Diagnosi

| Gruppo funzione                                                                                                    |          |                                                                                                    |                         |         |  |  |
|----------------------------------------------------------------------------------------------------|----------|----------------------------------------------------------------------------------------------------|-------------------------|---------|--|--|
| DIAGNOSI<br>Questo gruppo funzione serve per definire<br>l'assegnazione dell'errore in corrente per ogni singola anomalia<br>e per disabilitare (bloccare) la configurazione sul campo. |          |                                                                                                    |                         |         |  |  |
| Funzione/display                                                                                                    | Matrice  | Descrizione                                                                                                    | Impos                   | tazioni |  |  |
|                                                                                                    | VH''     |                                                                                                    | Default                 | Utente  |  |  |
| Selezione<br>codice anomalia                                                                                                    | VH<br>80 | Serve per selezionare un codice di diagnosi (d'anomalia)<br>(v. cap. 7.2).<br><b>Campo dei valori:</b><br>E 1 E 150                                                                                                    | 1                       |         |  |  |
| Stato<br>dell'anomalia                                                                                                    | VH<br>81 | Visualizza lo sato del codice di diagnosi selezionato.  Nota: Lo stato d'anomalia può essere rilevato con il terminale portatile HART <sup>®</sup> o con l'interfaccia di comunicazione Commuwin II.  Campo dei valori: 0 = inattivo 1 = attivo | a secondo<br>del codice |         |  |  |

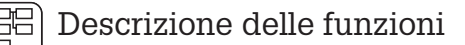

5

| Gruppo funzione                                                                                                    |          |                                                                                                    |                         |         |  |
|----------------------------------------------------------------------------------------------------|----------|----------------------------------------------------------------------------------------------------|-------------------------|---------|--|
| DIAGNOSI<br>Questo gruppo funzione serve per definire<br>l'assegnazione dell'errore in corrente per ogni singola anomalia<br>e per disabilitare (bloccare) la configurazione sul campo. |          |                                                                                                    |                         |         |  |
| Funzione/display                                                                                                    | Matrice  | Descrizione                                                                                                    | Impos                   | tazioni |  |
|                                                                                                    |          |                                                                                                    | Default                 | Utente  |  |
| Asssegnazione<br>dell'anomalia                                                                                                    | VH<br>82 | Serve per definire, se deve essere inviato all'uscita in corrente un segnale d'anomalia di 22 mA relativo al codice selezionato.         Nota:         Se ,sì (abilitata), è inviato in uscita un errore in corrente per l'anomalia impostata con il MyPro. Un codice d'anomalia impostato su "no" (disabilitata) non ha effetto sull'uscita in corrente.         Campo dei valori:         JC = 1         non = 0                                                                                                    | a secondo<br>del codice |         |  |
| Ritardo errore<br>in corrente                                                                                                    | VH<br>83 | Serve per impostare il ritardo del codice di diagnosi per il<br>quale è stato attivato l'errore in corrente con <b>, sì</b> "<br>(abilitato). Impostando questo codice con il MyPro,<br>l'anomalia ha effetto, come errore in corrente, dopo il<br>ritardo qui definito.<br>Nota:<br>Questo ritardo è valido<br>per tutti i codici di diagnosi<br>Campo dei valori:<br>0 30 s                                                                                                    | 2 s                     |         |  |
| Sblocco/Blocco                                                                                                    | VH<br>89 | Sblocca/blocca la configurazione sul campo (v. cap. 4.5).         Nota:         La configurazione sul campo può essere<br>bloccata/sbloccata con il terminale portatile<br>HART <sup>®</sup> via l'interfaccia di comunicazione<br>Commuwin II o sul campo.<br>Il blocco via tastiera ha la priorità su quello<br>eseguito via software.         Nota:         0097 = unità sbloccata (ulteriori inserimenti<br>bloccano lo strumento)         9999 = unità bloccata sul campo mediante la<br>combinazione dei tasti "+" e "F" (non è<br>possibile sbloccare via interfaccia<br>HART <sup>®</sup> o tramite il livello operativo 2)         Campo dei valori:<br>0000 9998 | 0097                    |         |  |

Le funzioni così contrassegnate non sono disponibili nelle unità in versione Profibus.

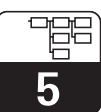

LM431CE5.CHP

# 5.7 Assistenza e simulazione

|                                             | Gruppo funzione |                                                                                                    |                                         |        |  |
|---------------------------------------------|-----------------|----------------------------------------------------------------------------------------------------|-----------------------------------------|--------|--|
| ASSISTENZA/SIMULAZIONE                      |                 |                                                                                                    |                                         |        |  |
| Funzione/display                            | Matrice         | Descrizione                                                                                                    | Impostazioni                            |        |  |
|                                             | VH''            |                                                                                                    | Default                                 | Utente |  |
| Codice diagnosi                             | VH<br>90        | Visualizza, a partire dalla massima priorità, i codici di diagnosi attivi (v. capp. 4.6.2 e 7.2).<br><b>Campo dei valori:</b>                                                                                                    | -                                       |        |  |
|                                             | VH 92           | Assegnazione dell'indirizzo dell'unità                                                                                                    | 126                                     |        |  |
| dell'unità                                  | VII 72          | Nota:<br>Solo per le versioni PROFIBUS-PA.<br>Campo dei valori:<br>0 126                                                                                                    | 120                                     |        |  |
| Versione SW                                 | VH<br>93        | Visualizza la versione software dell'unità.                                                                                                    | dipende della<br>versione<br>dell'unità |        |  |
| Versione HW                                 | VH<br>94        | Visualizza la versione hardware dell'unità.                                                                                                    | dipende dalla<br>versione<br>dell'unità |        |  |
| Impostazioni di<br>fabbrica (di<br>default) | VH<br>95        | Serve per riportare selettivamente l'insieme dei dati<br>dell'unità alle impostazioni di fabbrica.<br><b>Campo dei valori:</b><br>$\mathbf{D} = 0 = \text{nessun reset}$<br>$\mathbf{D} = 1 = \text{unità (dati specifici dello strumento)}$<br>$\mathbf{D} = 2 = \text{sensore (dati specifici del sensore)}$<br>$\mathbf{D} = 3 = \text{utente (combinazione di 1+2)}$ | no                                      |        |  |
| Simulazione<br>uscita in<br>corrente        | VH<br>98        | Serve per attivare o disasttivare la corrente di simulazione<br>in uscita.<br>Nota:<br>Reimpostare su "O" (simulazione disattiva) dopo<br>avere eseguito la simulazione.<br>Campo dei valori:<br>DIT = 0 = disattiva<br>DIT = 1 = attiva                                                                                                    | 0                                       |        |  |
| Valore in<br>corrente                       | VH<br>99        | Inserire un valore in corrente (indipendente dalla misura)<br>da inivare all'uscita in corrente.<br><b>Campo dei valori:</b><br>4,00 22,00 mA                                                                                                    | 10 mA                                   |        |  |

Le funzioni così contrassegnate non sono disponibili nelle unità in versione Profibus.

# 5.8 Informazioni per l'utente

| Gruppo funzione                       |          |                                                                                            |                  |        |  |  |  |
|---------------------------------------|----------|--------------------------------------------------------------------------------------------|------------------|--------|--|--|--|
| INFORMAZIONI PER L'UTENTE             |          |                                                                                            |                  |        |  |  |  |
| Euroction/dicplay Matrice Descrizione |          |                                                                                            | Impostazioni     |        |  |  |  |
| T difetion/display                    | VH')     |                                                                                            | Default          | Utente |  |  |  |
| Numero di<br>identificazione          | VH<br>A0 | Inserire una denominazione per il punto di misura (numero tag).                            | """<br>(8 cifre) |        |  |  |  |
| Tug                                   |          | <b>Campo dei valori:</b><br>8 caratteri alfanumerici in sequenza libera.                   |                  |        |  |  |  |
|                                       |          | Nota:<br>Questo campo è disponibile solo tramite<br>interfaccia Hart, ma non via PROFIBUS. |                  |        |  |  |  |

Livello operativo 2

LM431CE6.CHP

# 6 Interfacce

# 6.1 HART<sup>®</sup>

## 6.1.1 HART<sup>®</sup> con terminale portatile o Communicator HART<sup>®</sup>

Otre alla configurazione sul campo, il trasmettitore MyPro CLM 431 / CLD 431 può essere controllato anche via terminale portatile universale DXR 275 o mediante PC con modem HART (Commubox), che consente di leggere o modificare le impostazioni dei parametri. Questo capitolo contiene informazioni importanti su:

#### • connessioni elettriche

- funzionamento del Communicator HART
- matrice operativa E+H per HART<sup>®</sup>

# Nota:

Consultare il manuale operativo del DXR 275 per informazioni dettagliate sul terminale portatile.

#### Connessione del terminale portatile DXR 275

Per la connessione del terminale portatile sono possibili due alternative (v. fig. 6.1):

- Connessione diretta al trasmettitore di misura via i morsetti 1 e 2
- Connessione tramite la linea del segnale analogico 4 ... 20 mA

In entrambi i casi, il circuito di misura deve

presentare una resistenza minima di 250  $\Omega$ , tra l'unità di alimentazione ed il terminale portatile. Il carico max. dell'uscita in corrente dipende dalla tensione di alimentazione. La tensione d'ingresso del trasmettitore, per un assorbimento max di 22 mA, deve essere minimo 12 V.

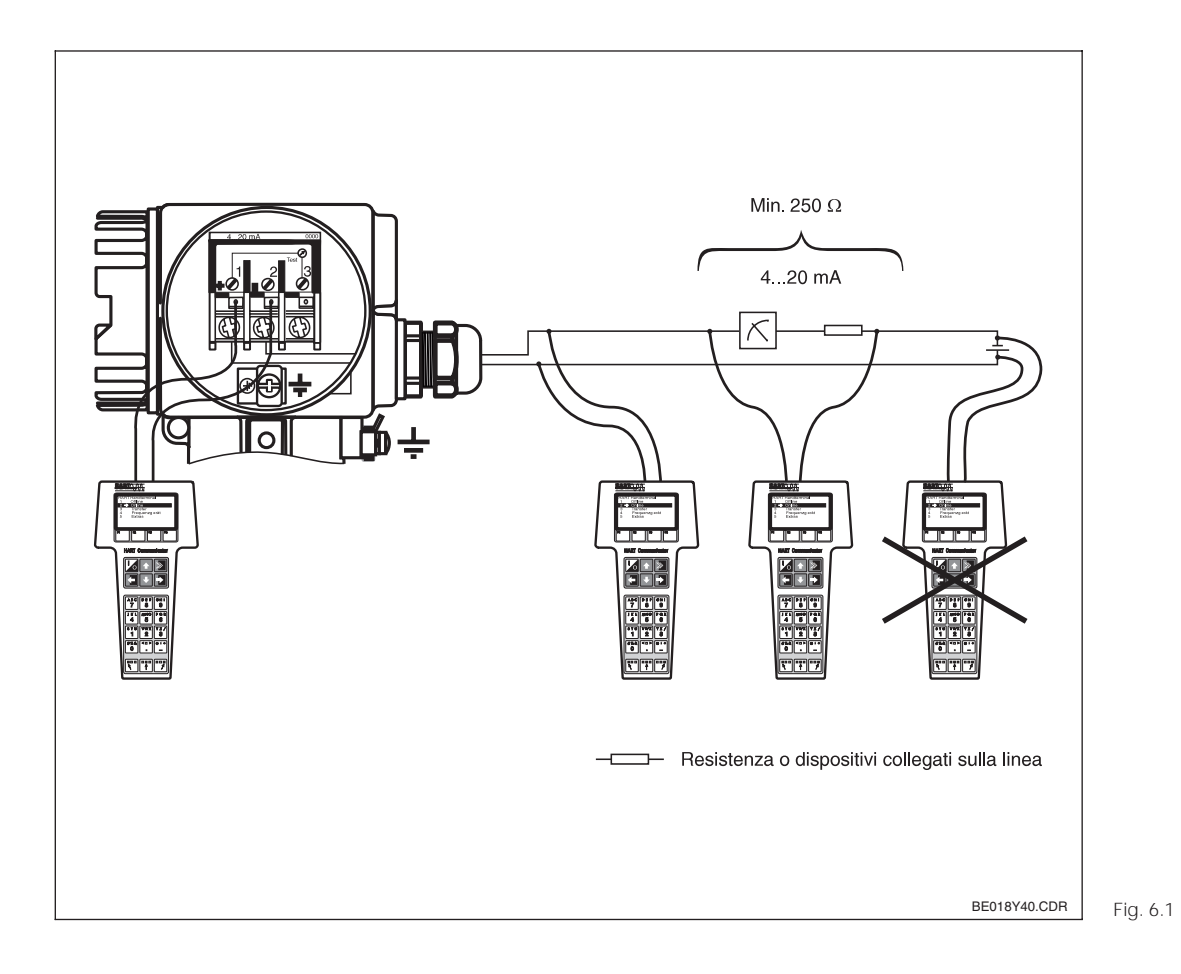

Connessione elettrica del terminale portatile HART®

#### Configurazione del MyPro CLM 431 / CLD 431 con Communicator HART®

La configurazione del sistema di misura MyPro CLM 431 / CLD 431 via terminale portatile è diversa da quella eseguita sul campo tramite la tastiera dell'unità. Usando il Communicator HART<sup>®</sup>, tutte le funzioni del MyPro CLM 431 sono selezionabili nei diversi livelli del menu (v. fig. 6.2) e con l'ausilio di un menu operativo speciale E+H (v. fig. 6.3).

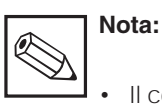

- Il controllo dell'unità è possibile solo mediante un Communicator HART<sup>®</sup> con installato lo specifico software (DD= device description del MyPro CLM 431 / CLD 431).
   In caso contrario, sarà necessario sostituire il modulo di memoria o adattare il software. Per qualsiasi chiarimento contattare l'Assistenza E+H.
- Le funzioni del MyPro sono approfondite nel cap 5.

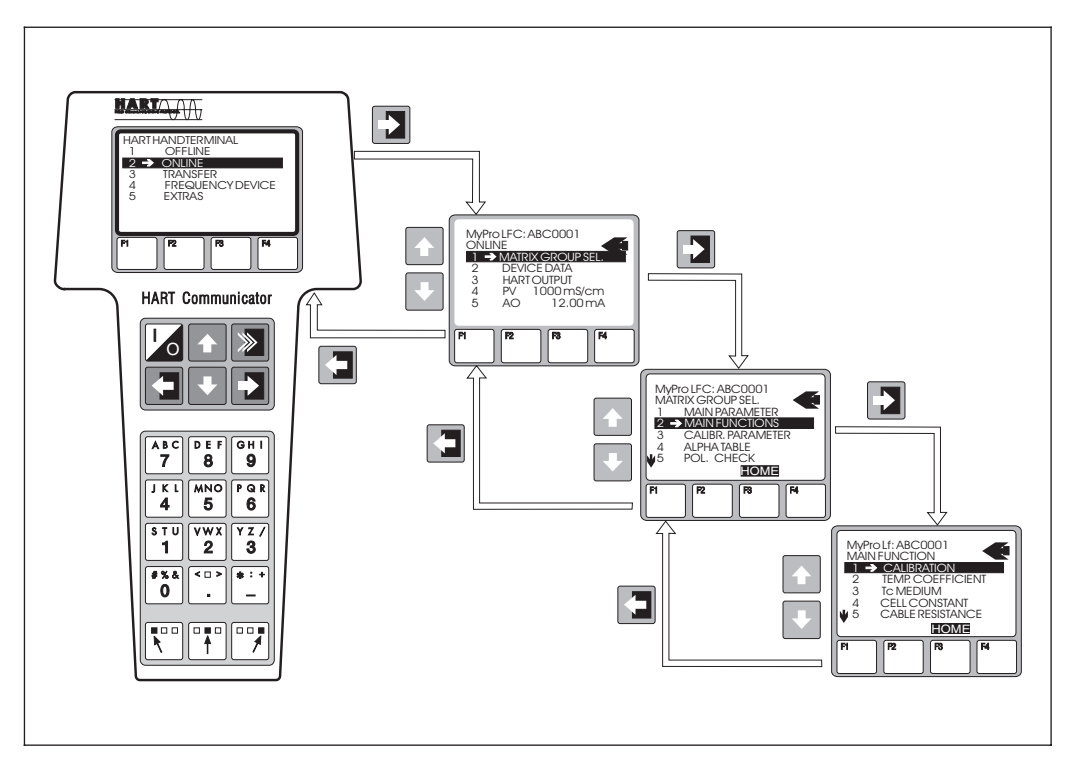

Funzionamento del terminale portatile Fig. 6.2 HART

#### Procedura:

- Accendere il terminale portatile:

   a) Unità di misura non connessa
   → Appare il menu principale HART<sup>®</sup>. Questo livello del menu è comune ad coni programmazione.
  - del menu è comune ad ogni programmazione HART<sup>®</sup> e quindi è indipendente dal tipo di strumento. Per ulteriori informazioni fare riferimento al manuale operativo , Communicator DXR 275<sup>°</sup>. b) Unità di misura connessa → Il programma passa
  - direttamente al livello "Online" del menu.

Il menu "Online" serve per visualizzare i dati di misura attuali, come quelli di conducibilità, temperatura, ecc. ed inoltre, consente l'accesso alla matrice operativa del MyPro CLM 431 / CLD 431 mediante la funzione "Selezione gruppo matrice" (v. fig. 6.2). In questa matrice sono visualizzati, in modo sistematico, tutti i gruppi funzione e le opzioni accessibili via HART.

- Il gruppo funzione è selezionato tramite "Selezione gruppo matrice" (ad es. Funzioni di base) e, quindi, si imposta la funzione desiderata, ad es. taratura remota. Vengono subito visualizzati tutti i valori numerici e le impostazioni correlati alla funzione.
- 3. Inserire il valore numerico o modificare l'impostazione.
- Premere il tasto funzione "F2" per richiamare "SEND". Premere il tasto F2 per trasferire, mediante terminale portatile, i valori inseriti / le impostazioni modificate al sistema di misura MyPro CLM 431 / CLD 431.
- Premere il tasto funzione HOME "F3" per tornare al livello "Online"; ora, con le nuove impostazioni, è possibile leggere i valori misurati dal MyPro CLM 431 / CLD 431.

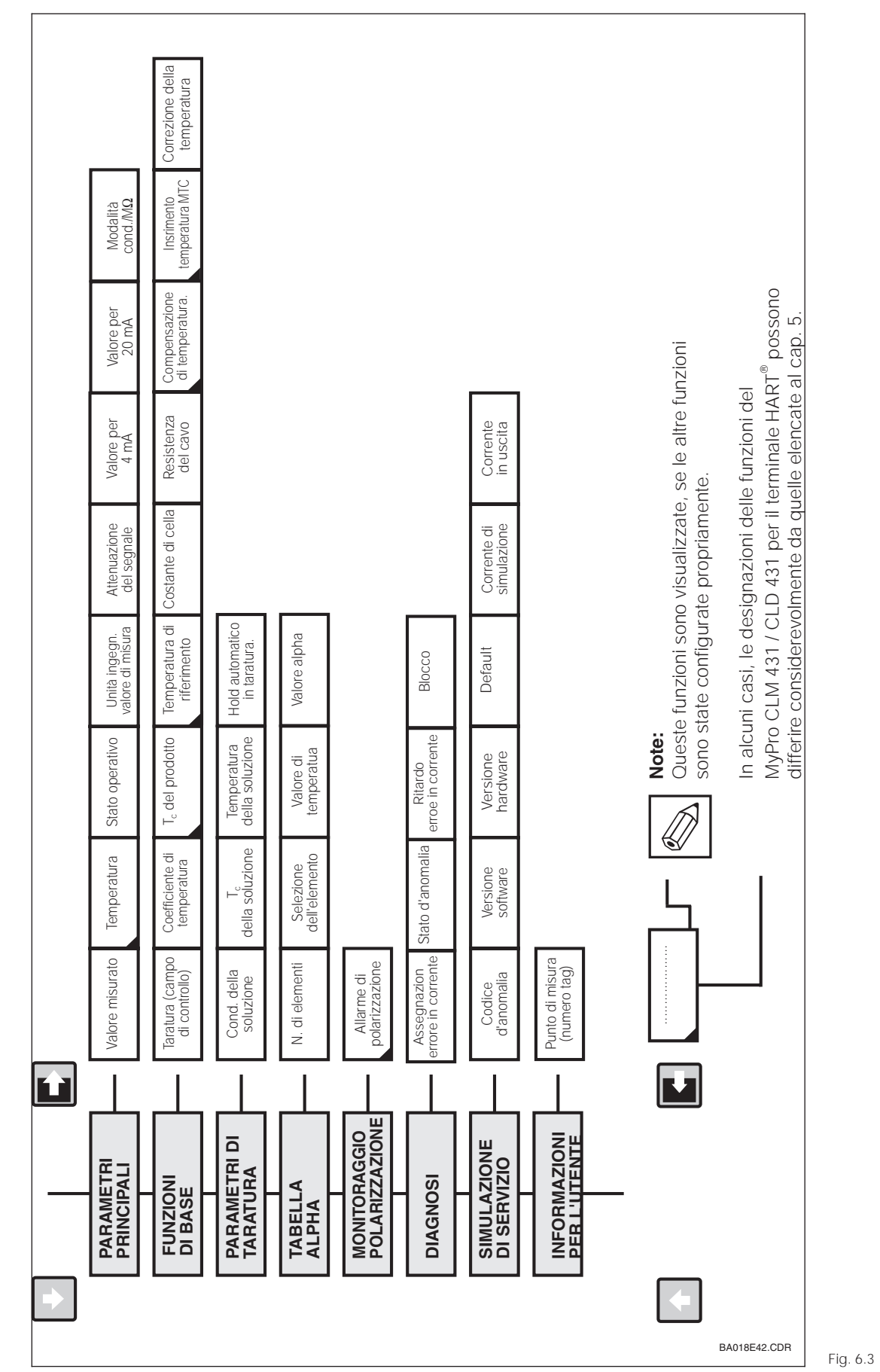

possono essere modificati dal terminale portatile (v. cap. 4.5)

Se l'unità è stata bloccata

in campo, i parametri non

Matrice operativa HART® per il MyPro CLM 431 / CLD 431 (misura conduttiva di conducibilità)

#### Matrice operativa HART®

LM431CE6.CHP

# 6.1.2 HART<sup>®</sup> con Commuwin

## Descrizione

Il trasmettitore di misura MyPro CLM 431 / CLD 431 può essere configurato anche via la relativa interfaccia HART<sup>®</sup>, implementando il Commuwin II.

Il Commuwin II è un programma di controllo, grafico, per strumenti di misura intelligenti e può gestire diversi protocolli di comunicazione. Consente le seguenti operazioni:

- Modifiche on-line ed off-line dei parametri del trasmettitore di misura
- Caricamento e memorizzazione dei dati dell'unità (upload/download)

L'estensione del programma permette, inoltre, di archiviare i valori misurati in un registratore lineare.

Il Commuwin offre due possibilità per configurare e modificare i parametri (menu **dati dell'unità**):

- Funzionamento grafico
- Configurazione con matrice

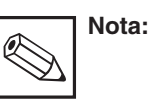

Per informazioni dettagliate, consultare il manuale operativo del Commuwin II (BA 124F/00/en).

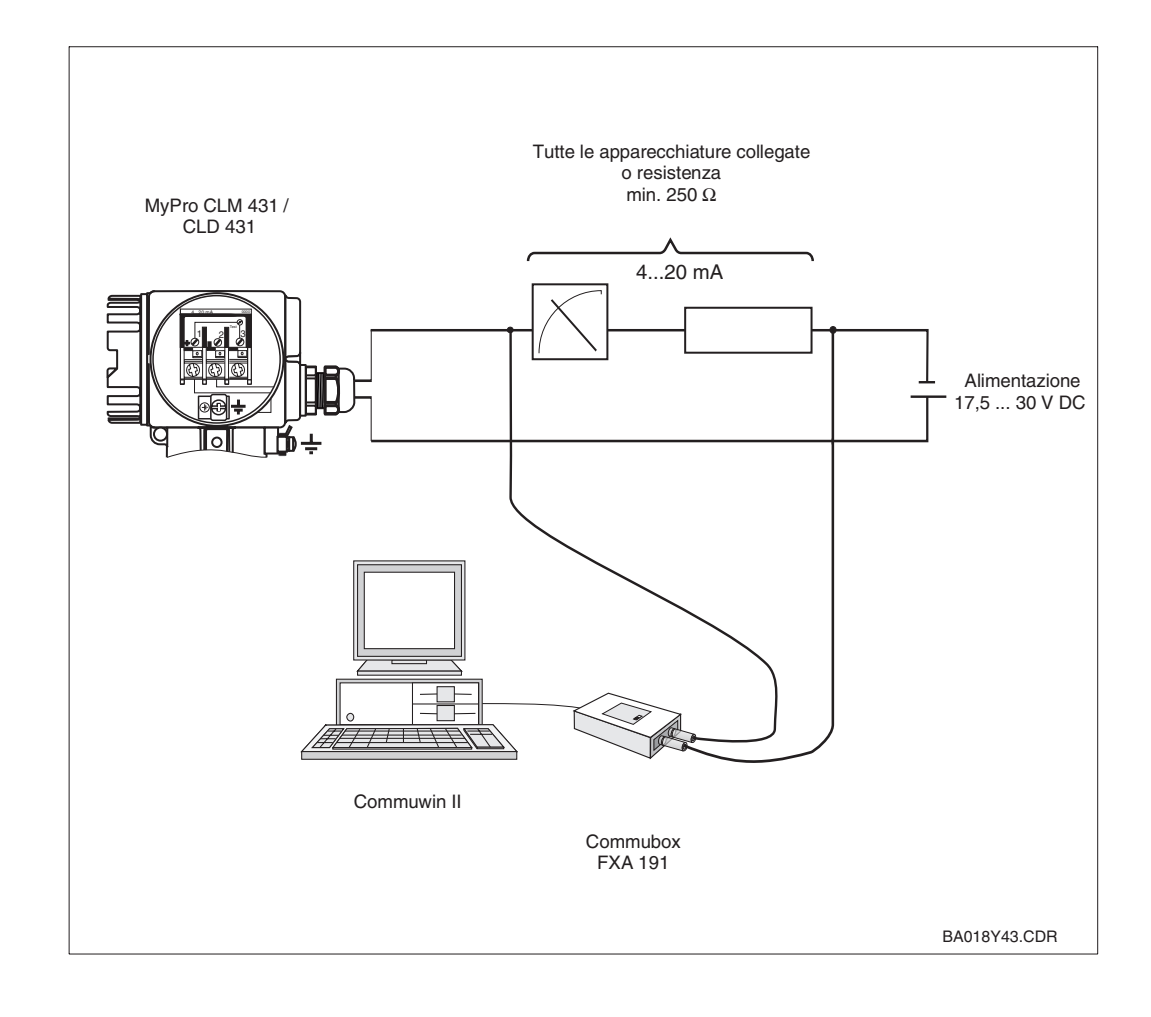

Connessione elettrica Fig. 6.4 del Commubox

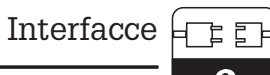

#### Matrice operativa del Commuwin II

|            |                           | H0                                 | H1                              | H2                                  | Н3                                      | H4                          | H5                      | H6                     | H7                       | H8                                | H9                                |
|------------|---------------------------|------------------------------------|---------------------------------|-------------------------------------|-----------------------------------------|-----------------------------|-------------------------|------------------------|--------------------------|-----------------------------------|-----------------------------------|
| V0         | PARAMETRI<br>PRINCIPALI   | Valore<br>misurato                 | Temperatura                     | Stato<br>operativo                  | Unità ingegn.<br>del valore<br>misurato | Attenuazione<br>del segnale | Valore per<br>4 mA      | Valore per<br>20 mA    |                          |                                   | Modo operativo cond./M $\Omega$   |
| V1         | FUNZIONI<br>DI BASE       | Taratura<br>(campo<br>controllato) | Coefficiente di temperatura     | Valore $\alpha$<br>del prodotto     | Temperatura<br>di riferimento           |                             | Costante di<br>cella    | Resistenza di<br>linea | Compensaztem<br>peratura | Inserimento<br>temp. MTC          | Correzione<br>temperatura         |
| V2         | PARAMETRI DI<br>TARATURA  | Conducibilitàde<br>I prodotto      | Valore $\alpha$<br>del prodotto |                                     | Temperatura<br>del prodotto             |                             |                         |                        |                          |                                   | HOLD<br>automatico in<br>taratura |
| <b>V</b> 3 |                           |                                    |                                 |                                     |                                         |                             |                         |                        |                          |                                   |                                   |
| V4         |                           |                                    |                                 |                                     |                                         |                             |                         |                        |                          |                                   |                                   |
| <b>V</b> 5 |                           |                                    |                                 |                                     |                                         |                             |                         |                        |                          |                                   |                                   |
| V6         | TABELLA ALPHA             | Numero di<br>elementi              | Selezione<br>degli elementi     | Valore di<br>temperatura            | Valore alfa                             |                             |                         |                        |                          |                                   |                                   |
| V7         | MONITOR.<br>POLARIZZ.     | Allarme di<br>polarizzaz.          |                                 |                                     |                                         |                             |                         |                        |                          |                                   |                                   |
| V8         | DIAGNOSI                  | Selezione<br>codice di<br>diagnosi | Stato<br>anomalia               | Assegn <i>a</i> z.<br>dell'anomalia | Ritardo errore<br>in corrente           |                             |                         |                        |                          |                                   | Sblocco /<br>Blocco               |
| <b>V</b> 9 | ASSISTENZA<br>SIMULAZIONE | Codice di<br>diagnosi              |                                 |                                     | Versione<br>software                    | Versione<br>hardware        | lmpostaz. di<br>default |                        |                          | Simulaz.<br>uscita in<br>corrente | Valore in corrente                |
| VA         | INFORMAZ. PER<br>L'UTENTE | Punto di<br>misura<br>(n. tag )    |                                 |                                     |                                         |                             |                         |                        |                          |                                   |                                   |

# 6.2 PROFIBUS-PA

Consultare il manuale operativo specifico per unità dotate di interfaccia PROFIBUS.

# 7 Ricerca anomalie

# 7.1 Segnalazione dell'anomalia

II MyPro CLM 431 / CLD 431 segnala le anomalie tramite un simbolo di allarme, che lampeggia sul display. Inoltre, se propriamente configurato (VH 80 – 83), invia all'uscita in corrente un segnale di 22 +/- 0,5 mA (VH 80-81). L'anomalia può essere identificata tra i parametri di diagnosi tramite il relativo codice. In ordine di priorità, sono elencati sino a cinque inserimenti.

# 7.2 Codici di diagnosi (codici d'anomalia)

La seguente tabella riporta i codici di diagnosi/d'anomalia di questa versione dell'unità.

Inoltre, elenca l'assegnazione di default per l'errore in corrente di ogni codice (attiva o disattiva).

| Codice | Display                                                                                                    | Rimedi                                                                                                    | Assegnaz.<br>errore corr.<br>(default) |
|--------|----------------------------------------------------------------------------------------------------|----------------------------------------------------------------------------------------------------|----------------------------------------|
| E1     | Errore della memoria EEPROM                                                                                            |                                                                                                    | attiva                                 |
| E2     | Unità non tarata, dati di taratura non<br>corretti, dati dell'utente non disponibili<br>o non corretti (errore EEPROM) | Spegnere e riaccendere l'unità; rendere il trasmettitore al centro Endress+Hauser più vicino.                                                     | attiva                                 |
| E7     | Malfunzionamento del trasmettitore                                                                                     |                                                                                                    | attiva                                 |
| E10    | Sensore di temperatura non connessi o<br>in cortocircuito (difetto del sensore di<br>temperatura)                      | Controllare il sensore di temperatura e le connessioni; se<br>necessario, controllare l'unità con un simulatore di<br>temperatura.                | attiva                                 |
| E36    | Superamento del campo di taratura del sensore                                                                          | Ripetere la taratura del sensore; se necessario, controllare sensore e connessioni: controllare l'unità ed il cavo di                             | attiva                                 |
| E37    | Al di sotto del campo di taratura del sensore                                                                          | misura con un simulatore di conducibilità.                                                                                                    | attiva                                 |
| E45    | Taratura interrotta                                                                                                    | Ripetere la taratura.                                                                                                    | attiva                                 |
| E46    | Limiti del parametro dell'uscita in corrente invertiti                                                                 | Impostare il valore per 20 mA > al valore di 4 mA.                                                                                                | attiva                                 |
| E55    | Al di sotto del campo di misura del<br>parametro principale                                                            | Immergere il sensore in una soluzione conduttiva.                                                                                                 | attiva                                 |
| E57    | Superamento del campo di misura del parametro principale                                                               |                                                                                                    | attiva                                 |
| E59    | Al di sotto del campo di misura della temperatura                                                                      | Verificare la misura, il controllo di processo e le<br>connessioni; se necessario, controllare l'unità ed il cavo di<br>misura con un simulatore. | attiva                                 |
| E61    | Superamento del campo di misura della temperatura                                                                      |                                                                                                    | attiva                                 |
| E63    | Al di sotto del campo dell'uscita in corrente                                                                          | Controllare la configurazione; se necessario, controllare<br>l'unità ed il cavo di misura con un simulatore.                                      | non attiva                             |
| E64    | Superamento del campo dell'uscita in corrente                                                                          | Controllare la misura e l'assegnazione dell'uscita.                                                                                               | non attiva                             |

# mypro CLM 431 / CLD 431 conduttivo

Ricerca anomalie ? [?

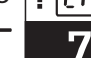

| I M431 | CE7 | CHP |
|--------|-----|-----|

| Codice | Display                                                                                          | Rimedi                                                                                       | Assegnaz.<br>errore corr.<br>(default) |
|--------|--------------------------------------------------------------------------------------------------|----------------------------------------------------------------------------------------------|----------------------------------------|
| E71    | Misura/polarizzazione non precisa                                                                | Pulire il sensore; controllare la tabella; selezionare un sensore idoneo.                    | attiva                                 |
| E77    | Temperatura non nel campo della tabella valore $\alpha$                                          | Controllare l'assegnazione processo / tabella.                                               | non attiva                             |
| E80    | Campo dei parametri dell'uscita in<br>corrente troppo piccolo                                    | Correggere l'uscita in corrente.                                                             | non attiva                             |
| E100   | Simulazione in corrente attiva                                                                   | Scegliere un parametro corretto per l'uscita in corrente.                                    | non attiva                             |
| E101   | Funzione di Assistenza attiva                                                                    | Disattivare la funzione o spegnere e riaccendere l'unità.                                    | non attiva                             |
| E106   | Download attivo                                                                                  | Attendere che sia stato completato.                                                          | non attiva                             |
| E116   | Errore di download                                                                               | Ripetere il download.                                                                        | attiva                                 |
| E150   | Distanza tra i valori di temperatura in<br>tabella α troppo piccola o con<br>incremento monotono | Inserire in tabella i valori corretti<br>(distanza min. tra i valori di temperatura = 10 K). | non attiva                             |

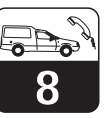

#### 8 Assistenza e manutenzione

#### 8.1 **Pulizia**

Per la pulizia del pannello frontale dello strumento si consiglia l'uso dei detergenti normalmente reperibili in commercio. Il pannello frontale dell'unità è resistente a (metodo di prova secondo DIN 42 115):

- alcool (per breve tempo)
- acidi diluiti (2 % max. di HCI)basi diluite (3 % max. di NaOH)
- detergenti per la casa

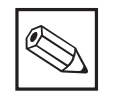

#### Nota:

Per pulire il pannello frontale, non usare acidi o basi minerali concentrati, alcool benzilico, cloruro di metilene o vapore ad alta pressione.

#### 8.2 Riparazioni

Le riparazioni possono essere eseguite solo dal produttore o dal Servizio di Assistenza Endress+Hauser. Sul retro di copertina di questo manuale operativo è riportato un elenco dei centri di assistenza.

# 9 Accessori

I seguenti accessori possono essere ordinati separatamente:

#### Unità di alimentazione per trasmettitori

- Separatore RN 221 (non Ex)
- Separatore RN 221 Z (Ex)
- Alimentatore NX 9120 (1 canale, non Ex)
- Alimentatore NX 9121 (3 canali, Ex)
   Alimentatore per trasmettiori ad 1
   canalo con uscita d'alimentaziono
- canale con uscita d'alimentazione isolata elettricamente

Tensione in uscita: tipicam. 24 V DC  $\pm$ 1 V Corrente in uscita: 33 mA max. Limiti di corrente: 38 mA  $\pm$ 5 mA

#### Terminale portatile HART<sup>®</sup> DXR 275

Il terminale portatile comunica con tutte le unità compatibili HART, via la linea 4 ... 20 mA.

Contattare l'ufficio commerciale E+H più vicino per maggiori dettagli ed informazioni sulla programmazione (v. retro di copertina di questo manuale operativo).

#### Commuwin II con Commubox

Commuwin II è un programma operativo grafico, per PC dedicato agli strumenti di misura intelligenti.

Per ulteriori informazioni sul programma consultare la documentazione E+H, Informazioni di sistema SI 018F/00/en. All'indirizzo internet http://www.endress.com è disponibile una descrizione aggiornata del Commuwin.

Il Commubox serve da collegamento, tra l'interfaccia HART<sup>®</sup> e quella seriale del PC.

Contattare l'ufficio commerciale E+H più vicino per maggiori informazioni (v. retro di copertina di questo manuale operativo).

- Cavo di estensione CYK 71
   Cavo di estensione per sensori di misura conduttivi, da abbinare alla scatola di giunzione VS.
   Codice d'ordine n. 50085333
- Scatola di giunzione VS Scatola di giunzione con presa e connettore a 7 pin per l'estensione del cavo di misura tra il sensore ed il trasmettitore. Classe di protezione: IP 65 Codice d'ordine n. 50001054

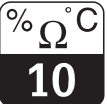

# 10 Dati tecnici

## MyPro CLM 431 conduttivo

| Specifiche generali                        | Produttore                                                                                       | Endress+Hauser                                                                                                    |  |
|--------------------------------------------|--------------------------------------------------------------------------------------------------|----------------------------------------------------------------------------------------------------|--|
|                                            | Depominazione dell'apparecchiatura                                                               | MyPro CLM 431 conduttivo                                                                                                    |  |
|                                            |                                                                                                  |                                                                                                    |  |
| Dati fisici                                | Dimensioni                                                                                       | 227 × 104 × 137 mm                                                                                                    |  |
|                                            | Peso                                                                                             | 1,25 kg max.                                                                                                    |  |
|                                            | Classe di protezione                                                                             | IP 65                                                                                                    |  |
|                                            | Materiale della custodia                                                                         | GD-AISi 10 Mg, rivestimento in plastica                                                                                                    |  |
|                                            | Visualizzazione del valore misurato                                                              | display a cristalli liquidi                                                                                                    |  |
|                                            |                                                                                                  |                                                                                                    |  |
| Misura di conducibilità /<br>di resistenza | Campo di misura<br>con costante di cella k = 1                                                   | 0 600 mS/cm (senza compensazione) 0 2 M $\Omega$ ·cm (senza compensazione)                                                                                                    |  |
|                                            | Misura di conducibilità<br>Distanza minima per il segnale 4 20 mA<br>con costante di cella k = 1 | valore misura         0 199,9 μS/cm :         20 μS/cm           valore misura         200 1999 μS/cm :         200 μS/cm           valore misura         2,000 19,99 mS/cm :         2,000 mS/cm           valore misura         2,000 mS m :         20 mS/cm |  |
|                                            | Misura di resistenza<br>Distanza minima per il segnale 4 20 mA<br>con costante di cella k = 0,01 |                                                                                                    |  |
|                                            | Precisione di misura <sup>1</sup> (con CLS 12)                                                   | ±0,5 % del valore misurato ± 4 cifre                                                                                                    |  |
|                                            | Ripetibilità <sup>1</sup> (con CLS 12)                                                           | ±0,1 % del valore misurato ± 2 cifre                                                                                                    |  |
|                                            | Costante di cella consentita                                                                     | $k = 0,0025 \dots 99,99 \text{ cm}^{-1}$                                                                                                    |  |
|                                            | Lunghezza max. del cavo di misura della conducibilità della resistenza                           | 100 m<br>15 m                                                                                                    |  |
|                                            | Risoluzione max. (nel campo di misura più sensibile)                                             | 10 nS/cm                                                                                                    |  |
|                                            | Frequenza di misura della conducibilità della resistenza                                         | 299,75 1077,6 Hz<br>32,5 425 Hz                                                                                                    |  |
|                                            |                                                                                                  |                                                                                                    |  |
| Misura di temperatura                      | Sensore di temperatura collegato                                                                 | Pt 100                                                                                                    |  |
|                                            | Campo di misura del sensore Pt 100                                                               | −35 +250 °C                                                                                                    |  |
|                                            | Precisione di misura (campo di misura totale)                                                    | 0,5 % max del campo di misura                                                                                                    |  |
|                                            | Risoluzione del valore di msiura                                                                 | 0,1 °C                                                                                                    |  |
|                                            | Ripetibilità <sup>1</sup>                                                                        | ± 0,1 K                                                                                                    |  |
|                                            | Offset di temperatura regolabile                                                                 | ±20 K                                                                                                    |  |
| Compensazione della temperatura            | Tipi di componsaziono                                                                            | lineare NaCL acquaultrapura tabella                                                                                                    |  |
|                                            | Campo                                                                                            |                                                                                                    |  |
|                                            | Temperatura di riferimento                                                                       | radabile: impostazione di dofault 25 °C                                                                                                    |  |
|                                            |                                                                                                  |                                                                                                    |  |
| Segnale in uscita                          | Campo in corrente                                                                                | 4 20 mA                                                                                                    |  |
|                                            | Precisione di misura1                                                                            | $ \begin{array}{c} \pm 22 \ \mu A \pm 0.5 \ \mu A \cdot I_{real}/MA \cdot \Delta T \ /K \\ \Delta T = T_a - 25 \ ^{\circ}C \ per \ T_a \geq 25 \ ^{\circ}C \\ \Delta T = 25 \ ^{\circ}C - T_a \ per \ T_a < 25 \ ^{\circ}C \end{array} $                        |  |
|                                            | Carico                                                                                           | 820 <b>Ω</b> max.                                                                                                    |  |
|                                            | Risoluzione                                                                                      | < 6 µA                                                                                                    |  |

<sup>1</sup> secondo DIN IEC 60746 parte 1, alle condizioni operative nominali

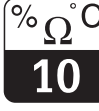

| Dati elettrici                     | Alimentazione                                           | +12 +30 V DC                                                      |
|------------------------------------|---------------------------------------------------------|-------------------------------------------------------------------|
|                                    | Assorbimento                                            | 660 mW max.                                                       |
|                                    | Uscita del segnale                                      | 4 20 mA, potenziale separato dal circuito del sensore             |
|                                    | Uscita segnale errore in corrente                       | 22 mA ± 0,02 mA                                                   |
|                                    | Trasferimento HART <sup>®</sup> : carico                | 250 820 Ω                                                         |
|                                    | Trasferimento HART <sup>®</sup> : uscita del segnale    | 0,8 1,2 mA (da picco a picco)                                     |
|                                    | Morsetti, sezione max. del cavo                         | 2.5 mm², schermo 4 mm²                                            |
|                                    |                                                         |                                                                   |
| Resistenza vibrazioni sec. IEC 770 | Posizione di montaggio                                  | tubazione                                                         |
|                                    | Frequenza di vibrazione                                 | 10 60 Hz                                                          |
|                                    | Ampiezza max.                                           | 0,21 mm                                                           |
|                                    |                                                         |                                                                   |
| Condizioni ambiente                | Compatibilità elettromagnetica (EMC)                    | Resistenza alle interferenze ed emissioni secondo EN 61326-1:1998 |
|                                    | Temperatura ambiente Ta (condizioni operative nominali) | −15 +55 °C                                                        |
|                                    | Umidità relativa (condizioni operative nominali)        | 10 95 %, in assenza di condensa                                   |
|                                    | Temperatura ambiente Ta (condizioni operative limite)   | -20 +60 °C (Ex: -20 +55 °C)                                       |
|                                    | Temperatura di immagazzinamento e trasporto             | –20 +70 °C                                                        |

Versione Ex

#### CLM 431-G

| Alimentazione e circuito del segnale a sicurezza intrinseca, classe di protezione EEx ib IIC T4 |         |  |
|-------------------------------------------------------------------------------------------------|---------|--|
| Tensione max. d'ingresso U <sub>i</sub>                                                         | 30 V DC |  |
| Corrente max. d'ingresso I <sub>i</sub>                                                         | 100 mA  |  |
| Potenza max. d'ingresso P <sub>i</sub>                                                          | 750 mW  |  |
| Induttanza interna max. L <sub>i</sub>                                                          | 200 µH  |  |
| Capacità interna max. $C_i$ $\approx 0, a PE = 5,3 nF$                                          |         |  |

# Alimentazione e circuito del segnale a sicurezza intrinseca, classe di protezione EEx ia IIC T4 Tensione max. in uscita $U_o$ $\pm$ 5,4 (10,8) V DC Corrente max. in uscita $I_o$ 320 mA Potenza max. in uscita $P_o$ 200 mW Induttanza esterna max. $L_o$ 100 $\mu$ H Capacitanza esterna max. $C_o$ 100 nF

#### CLM 431-H

| Alimentazione e circuito del segnale a sicurezza intrinseca, classe di protezione EEx ib IIC T4 |                    |  |  |
|-------------------------------------------------------------------------------------------------|--------------------|--|--|
| Tensione max. d'ingresso U <sub>i</sub>                                                         | 30 V DC            |  |  |
| Corrente max. d'ingresso $I_i$                                                                  | 100 mA             |  |  |
| Potenza max. d'ingressso Pi                                                                     | 750 mW             |  |  |
| Induttanza interna max. Li                                                                      | 200 µH             |  |  |
| Capacità interna max. Ci                                                                        | ≈ 0, a PE = 5,3 nF |  |  |

#### Circuito del segnale a sicurezza intrinseca, classe di protezione EEx ia IIC T4

| Tensione max. in uscita $U_o$ | ± 6,3 (12,6) V DC           |
|-------------------------------|-----------------------------|
| Corrente max. in uscita Io    | 130 mA                      |
| Potenza max. in uscita Po     | 211 mW                      |
| Induttanza esterna max. Lo    | 100 μΗ                      |
| Capacità esterna max. Co      | 100 nF                      |
|                               |                             |
| TI CLS 12                     | codice d'ordine n. 50059349 |
| TI CLS 13                     | codice d'ordine n. 50059350 |
| TI CLS 15                     | codice d'ordine n.50065950  |
| TI CLS 19                     | codice d'ordine n. 50065951 |
| TI CLS 21                     | codice d'ordine n 50059352  |

#### Documentazione supplementare

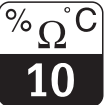

#### LM431CEX.CHP

#### MyPro CLD 431 conduttivo

| Specifiche generali                        | Produttore                                                     | Endress+Hauser                                                                                            |
|--------------------------------------------|----------------------------------------------------------------|----------------------------------------------------------------------------------------------------|
|                                            | Denominazione dell'apparecchiatura                             | MyPro CLD 431 conduttivo                                                                                  |
|                                            |                                                                |                                                                                                    |
| Dati fisici                                | Lunghezza, incluso CLS 12                                      | 321 mm                                                                                                    |
|                                            | Attacco al processo                                            | attacco filettato G1                                                                                      |
|                                            | Peso                                                           | 2 kg ca.                                                                                                  |
|                                            | Classe di protezione                                           | IP 65                                                                                                    |
|                                            | Materiale della custodia                                       | GD-AlSi 10 Mg, rivestimento in plastica                                                                   |
|                                            | Visualizzazione del valore di misura                           | display a cristalli liquidi                                                                               |
|                                            |                                                                |                                                                                                    |
| Misura di conducibilità /<br>di resistenza | Sensore                                                        | CLS 12                                                                                                    |
|                                            | Campo di misura della conducibilità versione CA<br>versione CB | 0,04 20 μS<br>0,1 200 μS                                                                                  |
|                                            | Campo di misura della resistenza versione CA versione CB       | 0,05 25 MΩ ·cm<br>0,005 10 MΩ ·cm                                                                         |
|                                            | Costante di cella                                              | $k$ = 0,01/cm nel campo di misura 0,04 20 $\mu S/cm$ $k$ = 0,1 /cm nel campo di misura 0,1 200 $\mu S/cm$ |
|                                            |                                                                |                                                                                                    |
| Ulteriori dati                             | come l'unità CLM 431 conduttiva                                |                                                                                                    |
|                                            |                                                                |                                                                                                    |
| Versione Ex                                | CLD 431-H                                                      |                                                                                                    |
|                                            | Alimentazione e circuito del sensore a sicurezza intrinse      | ca, classe di protezione EEx ia/ib IIC T4                                                                 |
|                                            | Tensione max. d'ingresso Ui                                    | 30 V                                                                                                    |
|                                            | Corrente max. d'ingresso Ii                                    | 100 mA                                                                                                    |
|                                            | Potenza max. d'ingrsso Pi                                      | 750 mW                                                                                                    |
|                                            | Induttanza interna max. Li                                     | 200 µH                                                                                                    |
|                                            | Capacità interna max. Ci                                       | ≈ 0, a PE = 5,3 nF                                                                                        |
|                                            | L                                                              | ·                                                                                                    |
| Documentazione supplementare               | TI CLS 12                                                      | codice d'ordine n. 50059349                                                                               |

Soggetto a modifiche.

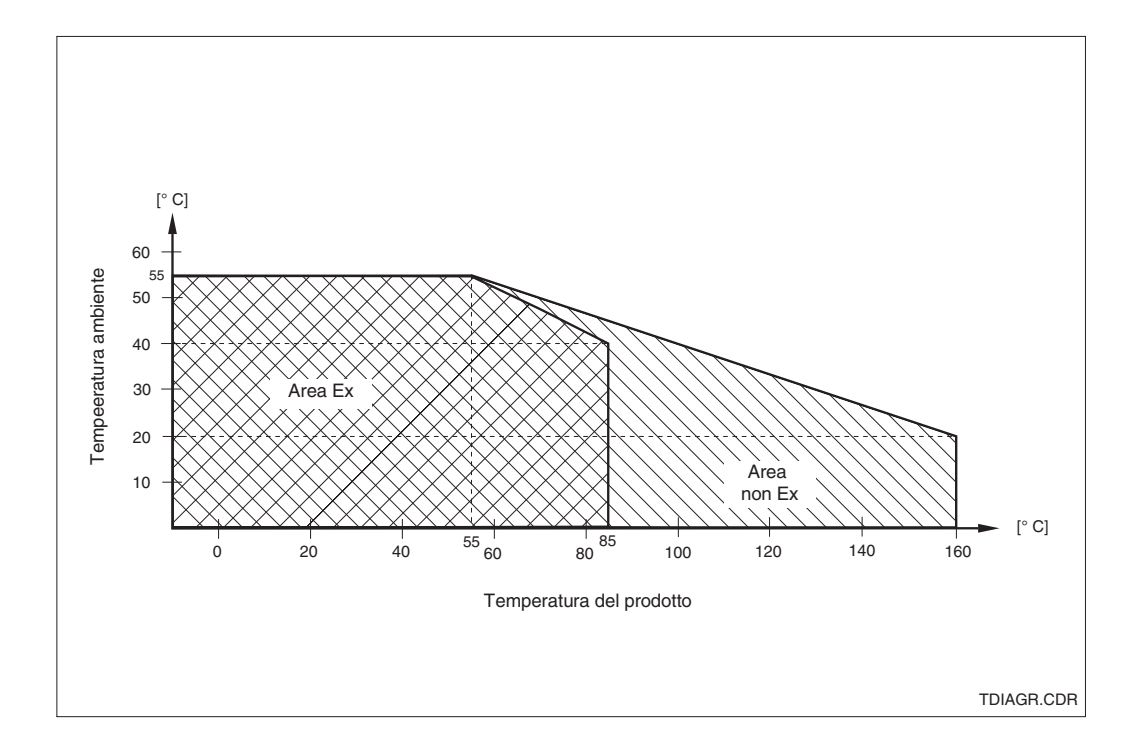

Campi di temperatura consentiti per il Fig. 10.1 MyPro CLD 431

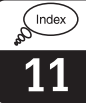

#### Indice analitico 11

| A         a table       32         Accessories       45         Adjustment ranges       24         Alpha table       32         Angle bracket       11         B       11                                                                                                    |  |
|----------------------------------------------------------------------------------------------------|--|
| Basic functions                                                                                                    |  |
| C       21         Calibration       25         Calibration menu       25         Calibration parameters       31         Calibration solution       20         Cell constant       24-25, 46         Cleaning       44         Commubox       45         Commuwin       40, 45         Commuwin operating matrix       41         Conductivity measuring cells       14         Conformity certificate       6         Connection of CLS 12       15         Connection of conductivity measuring cells       14         Connection of MyPro in Ex area       19 |  |
| D         Damage       2         Default values       28-36, 42         Delivery, items included in       2         Diagnosis       33         Diagnosis       24, 42         Diagnostic code       24, 42         Diagnostic parameter       24         Display       13, 22         Display mode       23         Disposal       2                                                                                                    |  |
| E           Electrical connection         17           Electrical data         47           Electromagnetic compatibility         47           Error code         42           Error current         6           Error current assignment         42           Error indication         42           Error messages         24           Ex areas         19           Ex instrument version         47-48           Examples for connection         15           Extension cable CYK 71         14, 45                                                           |  |

## F

| F key 21                  | , 26 |
|---------------------------|------|
| Factory settings          | . 20 |
| Flange mounting           | . 11 |
| Functional description 27 | 7-36 |
| Functions                 | . 21 |

| -      |
|--------|
| $\sim$ |
|        |

| G<br>General information                                                                                                    |
|----------------------------------------------------------------------------------------------------|
| HHand-held HART terminal.37-38, 45HART Communicator38HART interface37HART operating matrix39Hazardous areas6Hazards.2                                                                          |
| Immunity to interference                                                                                                    |
| J Junction box VS 14, 45                                                                                                    |
| K         Key actuation       21         Key functions       21         Keypad       13, 21         Keys       21                                                                              |
| L<br>Locking concept                                                                                                    |
| MMain parameters.27Maintenance44Measuring cable connection14Measuring cable CYK 7114Measuring cell.14Measuring range.46Measuring system.7Monitoring features.6Mounting.10Mounting bracket10-11 |
| N<br>Nameplate                                                                                                    |
| O<br>Operating concept                                                                                                    |
|                                                                                                    |

ndex 11

#### INDEX-E.CHP

## Ρ

| Packaging2Parameter settings24Physical data46Pipe mounting, DN 30200Pipe mounting, DN 6010Palarisation datastion22                                                                             |
|----------------------------------------------------------------------------------------------------|
| Polarisation detection       33         Polarisation effects       33         Post mounting       17         Power supply       17         Power-up       20         Product structure       3 |
| PROFIBUS interface                                                                                                    |

| Questions                  | 2           |
|----------------------------|-------------|
| R<br>Repairs<br>Resistance | 5, 44<br>18 |
| S Safety                   | 5-6         |

| Safety 5                 | 5-6 |
|--------------------------|-----|
| Safety features          | . 6 |
| Secondary parameter      | 23  |
| Secondary parameter menu | 23  |
| Service                  | 44  |

| Signal output | <br> | 46    |
|---------------|------|-------|
| Simulation    | <br> | 35    |
| Start-up      | <br> | 5, 20 |
| Storage       | <br> | 2     |
| Symbols       | <br> | 2     |
|               |      |       |

## Т

| Technical data                  |
|---------------------------------|
| Temperature coefficient         |
| Temperature compensation 25, 46 |
| Temperature measurement         |
| Temperature sensor 7, 46        |
| Terminal block                  |
| Terminals                       |
| Transmitter power supply units  |
| Transport                       |
| Troubleshooting 5, 42-43        |
| Two-wire line                   |
|                                 |
| U                               |

#### U

| 25 |
|----|
| 2  |
| 5  |
| 36 |
|    |

# W

| Wall mounting .  |  |  |  |  |  |  |  |  |  |  |  | 11 |
|------------------|--|--|--|--|--|--|--|--|--|--|--|----|
| Write protection |  |  |  |  |  |  |  |  |  |  |  | 22 |

#### Italia

Endress + Hauser Italia S.p.A 20063 Cernusco s/N - MI Via Donat Cattin, 2/A Tel. (02) 92192.1 Fax (02) 92192.362 E-mail: info@it.endress.com http://www.endress.com

#### Svizzera

Endress+Hauser AG Sternenhofstraße 214153 Reinach/BL 1 Tel. (061) 7157575 Fax (061) 7111650

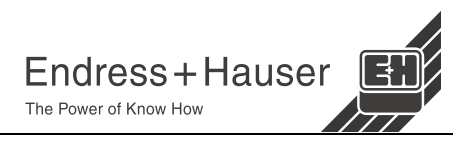